# FEMIS FINANCE MODULE USER MANUAL

# Contents

| S | ECTION A: RECORDING, EDITING AND DELETING TRANSACTIONS                                | .3  |
|---|---------------------------------------------------------------------------------------|-----|
|   | A1. Recording an Income Transaction                                                   | . 3 |
|   | A2. Recording an Expense Transaction                                                  | . 5 |
|   | A3. Editing an Expense or Income Transaction                                          | . 8 |
|   | A4. Deleting an Expense or Income Transaction                                         | 11  |
|   | A5. Voiding a cheque or other payment                                                 | 14  |
| S | ECTION B: UPDATING THE SCHOOL ASSET REGISTER                                          | 17  |
|   | B1. Adding assets to the asset register in FEMIS                                      | 17  |
|   | B2. Disposal of Assets on the Asset Register in FEMIS                                 | 20  |
| S | ECTION C: RECONCILIATIONS AND REPORTING                                               | 26  |
|   | C1. Completing the Monthly Funds Reconciliation (Bank Reconciliation)                 | 26  |
|   | C2. Generating the Grant Worksheet to determine amount of grant payable to the school | 30  |
|   | C3. Generating the Budget Expenditure Report                                          | 33  |
|   | C4. Generating the Year to Date Income and Expenditure Report (by Account)            | 35  |
|   | C5. Generating the Detailed Income/Spending Reports                                   | 37  |
|   | C6. Generating the Asset Register from FEMIS                                          | 39  |
|   |                                                                                       |     |

# SECTION A: RECORDING, EDITING AND DELETING TRANSACTIONS

A1. Recording an Income Transaction

# A1.1 Background:

When School grants are deposited into school grant accounts the School Bursar/Administration Officer will issue a school receipt for the amount received, and this will be approved by the School Head and certified by the School Manager. The school must ensure that all grants received have been entered into FEMIS.

When collecting fees for Students who are not eligible for FEG and are enrolled in Schools will (e.g. fees for non-citizens), a School receipt must be prepared, and this will be approved by the School Head and certified by the School Manager. These fees must be deposited into the FEG Bank Account and entered in FEMIS.

Other receipts such as canteen revenue, hire of facilities and fundraising must not be deposited into a bank account holding FEG funds and should not be entered in FEMIS. The school will maintain separate records for these and report them separately in the Annual Financial Report.

# A1.2 Before you start:

The following documents/information are required before recording income in FEMIS.

- Details of the receipt including the official receipt issued and supporting documentation; and
- School bank statements for the period the income was received.

# A1.3 Detailed instructions:

A1.3.1 On the main school screen in FEMIS select the Finance button.

| FEMIS -                                                                                                    |                                                                       |                                           |                    |                      | Log Out                 |
|----------------------------------------------------------------------------------------------------|-----------------------------------------------------------------------|-------------------------------------------|--------------------|----------------------|-------------------------|
| School Staff Classes/Students                                                                                                    | eExams Reports >                                                      | Teacher Subjects                          | Teacher Ac         | counts Resources     | Maps Help >             |
| Basic Details Finance Infrastructu<br>Duke of Edinburgh/Sporung Facilities Te<br>Welcome! Show these dashboard indicators<br>A Good Place To Start is Here -> Set Up Y | re/Facilities Supp<br>acher Attendance S<br>for: 2020 S<br>pur School | Staff P/T Staff Do<br>irveys School Inclu | cs Leave sion WASH | Library Food and C   | Canteen                 |
| See the latest FEMIS updates by clicking HE                                                                                                    | RE                                                                    |                                           |                    |                      |                         |
| Dear School Heads: The new tuition fee free<br>shelf in the Online Library under the Resource                                                                          | education grant formu<br>es tab.                                      | a is now available in the                 | Finance            |                      |                         |
| Number of Students:                                                                                                    | 675 Missing Citi                                                      | enship Data:                              | 0                  |                      |                         |
| Missing Birth Cert (or passport) Numbers:                                                                                                    | 0                                                                     |                                           |                    |                      |                         |
| Number of teachers:                                                                                                    | 45 All Student I                                                      | inancial Assistance:                      | \$0.00             |                      |                         |
| Teacher Pupil Ratio:                                                                                                    | 15.00 Average Tea                                                     | cher Age:                                 | N/A                |                      |                         |
| Number of Classes:                                                                                                    | 18 Main studer                                                        | t absent reason:                          | Unknown            |                      |                         |
| School Primary Second                                                                                                    | ary District National                                                 |                                           |                    |                      |                         |
| Students: 675 155611 70222                                                                                                    | 17219 242821                                                          |                                           | L L                | napproved Disability | Assessments Waiting For |
| Student Days Absent: 4527 552394 259984                                                                                                    | 85007 868691                                                          |                                           | 4                  | pproval              |                         |
| This school does not have students register                                                                                                    | ed in other schools at                                                | the same time.                            | l.                 | 0 0 0                | o spec. ed.             |

A1.3.2 Select "Income" button. This will bring up the Income Transaction data entry screen.

| FEMIS -                                    |                                               |                              |                                   |                          |                 | Log Out     |
|--------------------------------------------|-----------------------------------------------|------------------------------|-----------------------------------|--------------------------|-----------------|-------------|
| School Staff Cl                            | asses/Students eExams                         | Reports > Te                 | acher Subjects                    | Teacher Accounts         | Resources       | Maps Help > |
| Basic Details Fin<br>Duke of Edinburgh/Spc | ance Infrastructure/Facilities Teacher Attend | Supp Staff F<br>ance Surveys | P/T Staff Docs<br>School Inclusio | Leave Library<br>on WASH | Food and Cante  | en          |
| Asset Register Expe                        | nses (Vouchers)                               | nk Rec Upload                | Bank Stmts 🚺 A                    | nnual Exp Summary        | Annual Inc Summ | ary         |
| Enter INCOME here                          | I Income Detailed Report to get a n           | ice printed report           | of income                         |                          |                 |             |
| Show Existing Income                       | I income Detailed Report to get a li          | Transaction ID:              | NEW TRANSAC                       | TION                     |                 |             |
| Date:                                      | 6                                             | Chart of Accounts            | :: 🔍                              |                          |                 |             |
| Description:                               |                                               | Detail Amount:               |                                   |                          |                 |             |
|                                            |                                               | -                            | No dollar signs                   | or commas.               |                 |             |
| Save Transaction                           | Save and Start New Transaction                | I.,                          | Cancel/Start N                    | lew                      |                 |             |
| Last Saved By:                             |                                               | When:                        |                                   |                          |                 |             |
|                                            |                                               |                              |                                   |                          |                 |             |
|                                            |                                               |                              |                                   |                          |                 |             |
|                                            |                                               |                              |                                   |                          |                 |             |

# A1.3.3 Enter the details for each field on the income transaction data entry screen and then select the "Save Transaction" button. See detailed notes on each field below:

Date – this comes from the date of the bank deposit Description – enter a detailed description of the revenue Chart of Accounts – select the appropriate account for the type of revenue Detail amount – enter the amount of the income (no dollar signs or commas)

| FEMIS -                                                                                                  |                                                                                            | Log Out |
|----------------------------------------------------------------------------------------------------|--------------------------------------------------------------------------------------------|---------|
| School Staff Classes/Students eExams R                                                                   | Reports > Teacher Subjects Teacher Accounts Resources Maps                                 | Help >  |
| Basic Details Finance Infrastructure/Facilities<br>Duke of Edinburgh/Sporting Facilities Teacher Attenda | Supp Staff P/T Staff Docs Leave Library Food and Canteen nce Surveys School Inclusion WASH |         |
| Asset Register Expenses (Vouchers)                                                                       | k Rec 📘 Upload Bank Stmts 📔 Annual Exp Summary 📔 Annual Inc Summary                        |         |
| Enter INCOME here                                                                                        |                                                                                            |         |
| Go to Reports   Financial   Income Detailed Report to get a ni                                           | ce printed report of income.                                                               |         |
| Show Existing Income                                                                                     | Transaction ID: NEW TRANSACTION                                                            |         |
| Date:                                                                                                    | Chart of Account vel Grant Income - Free Education Grants (Pri and Sec)                    |         |
| Description: It Term 2 first installment                                                                 | Detail Amount: 1400                                                                        |         |
| Save Transaction<br>Last Saved By:                                                                       | No dollar signs or commas.<br>Cancel/Start New<br>When:                                    |         |

# A1.3.4 You will get a message to confirm the income transaction has been saved.

| FEMIS -                                         |                                                                          |                       |                                  |                         |                  | Log Out     |
|-------------------------------------------------|--------------------------------------------------------------------------|-----------------------|----------------------------------|-------------------------|------------------|-------------|
| School Staff                                    | Classes/Students eExams                                                  | Reports > Tea         | cher Subjects                    | Teacher Accounts        | Resources        | Maps Help > |
| Basic Details F<br>Duke of Edinburgh/S          | Inance Infrastructure/Facilities<br>porting Facilities Teacher Attend    | Supp Staff P.         | /T Staff Docs<br>School Inclusio | Leave Library<br>n WASH | Food and Cantee  | n           |
| Asset Register Ex                               | penses (Vouchers) Income Ba                                              | nk Rec 🛛 Upload I     | Bank Stmts 🛛 Ai                  | nnual Exp Summary       | Annual Inc Summa | ary         |
| Enter INCOME here Sa<br>Go to Reports   Financi | ved! Transaction Number: 13216<br>al   Income Detailed Report to get a r | nice printed report o | f income.                        |                         |                  |             |
| Show Existing Income                            |                                                                          | Transaction ID:       | 13216                            |                         |                  |             |
| Date:<br>Description:                           | 4/11/20                                                                  | Chart of Accounts:    | Grant Income -                   | Free Education Grants ( | Pri and Sec)     | <u>~</u>    |
|                                                 |                                                                          |                       | No dollar signs                  | or commas.              |                  |             |
| Save Transaction                                | Save and Start New Transaction                                           |                       | Cancel/Start N                   | ew                      |                  |             |
| Last Saved By:                                  |                                                                          | When:                 |                                  |                         |                  |             |
|                                                 |                                                                          |                       |                                  |                         |                  |             |
|                                                 |                                                                          |                       |                                  |                         |                  |             |
|                                                 |                                                                          |                       |                                  |                         |                  |             |

#### A1.3.5 Now you have completed adding an income transaction – well done!

# A2. Recording an Expense Transaction

# A2.1 Background:

As grants are public funds, Schools are required to apply the procurement processes and thresholds as set out in the School Management Handbook prior to making any payments. The school will prepare and approve a Purchase Order, Receive the Goods and Payment Voucher prior to recording expenditure in FEMIS. Each separate payment requires a separate payment voucher and separate cheque/remittance advice.

After the payment voucher is approved the School Bursar/Administration Officer will prepare the cheque and this will be signed by two of the cheque signatories as per B3.3. If the School is utilising internet banking the bank transactions will be authorised by the electronic signatories, and the remittance advice will be filed with the payment voucher.

## A2.2 Before you start:

The following documents/information are required before recording expenditure in FEMIS.

- Purchase Order (with certification that goods/services have been received)
- Payment Voucher
- Invoice (name of the supplier, address, date, details of items purchased)
- Photocopy of cheque/remittance advice (attached after signing)
- Original receipts (attached after payment)

#### **A2.3 Detailed instructions:**

A2.3.1 On the main school screen in FEMIS select the Finance button.

| FEMIS -                                                    |                            |                      |                            |                                                        |                        |              |                  |            | Log Ou                |
|------------------------------------------------------------|----------------------------|----------------------|----------------------------|--------------------------------------------------------|------------------------|--------------|------------------|------------|-----------------------|
| School Staff C                                             | asses/Stude                | ents                 | eExams                     | Reports > Teacher Subject                              | ts Teacher             | Accounts     | Resources        | Maps       | Help >                |
| Basic Details Fin<br>Duke of Edinburgh/Spo                 | ance Inf<br>rting Facili   | rastructu<br>ties Te | re/Facilitie<br>acher Atte | es Supp Staff P/T Staff D<br>ndance Surveys School Inc | ocs Leave<br>usion WAS | Library<br>H | Food and Can     | iteen      |                       |
| Welcome! Show these                                        | lashboard i                | ndicators            | for: 2020                  |                                                        |                        |              |                  |            |                       |
| A Good Place To Start is                                   | Here ->                    | Set Up Ye            | our Schoo                  | 1                                                      |                        |              |                  |            |                       |
| See the latest FEMIS up                                    | lates by clic              | king HE              | RE                         |                                                        |                        |              |                  |            |                       |
| Dear School Heads: The<br>shelf in the <b>Online Libra</b> | wew tuition<br>y under the | fee free<br>Resource | education<br>es tab.       | grant formula is now available in t                    | ne Finance             |              |                  |            |                       |
| Number of Students:                                        |                            |                      | 675                        | Missing Citizenship Data:                              | 0                      |              |                  |            |                       |
| Missing Birth Cert (or pas                                 | sport) Num                 | bers:                | 0                          |                                                        |                        |              |                  |            |                       |
| Number of teachers:                                        |                            |                      | 45                         | All Student Financial Assistance:                      | \$0.00                 |              |                  |            |                       |
| Teacher Pupil Ratio:                                       |                            |                      | 15.00                      | Average Teacher Age:                                   | N/A                    |              |                  |            |                       |
| Number of Classes:                                         |                            |                      | 18                         | Main student absent reason:                            | Unknown                |              |                  |            |                       |
| Sci                                                        | ool Primar                 | y Second             | ary Distric                | t National                                             |                        |              |                  |            |                       |
| Students: 67                                               | 155611                     | 70222                | 17219                      | 242821                                                 |                        | Unapprove    | d Disability Ass | essments V | Vaiting For           |
| Student Days Absent: 45                                    | 7 552394                   | 259984               | 85007                      | 868691                                                 |                        | Approval     |                  |            | amorna <b>e</b> (1860 |
| This school does not h                                     | ive student                | s register           | ed in othe                 | r schools at the same time.                            |                        | H1/Princip   | pai DEO SEO S    | pec. Ed.   |                       |
| You last logged on 21/11                                   | /2020 5:32:0               | 0 AM fro             | m compute                  | r address 45.117.242.248                               |                        | 0            | 10 10            |            |                       |

A2.3.2 Select "Expenses (Vouchers)" button. This will bring up the Expense Transaction data entry screen.

| FEMIS -                                                                                                    |                                                                                                    |                       |                           |                                 | Log Out        |  |  |  |  |  |
|----------------------------------------------------------------------------------------------------|----------------------------------------------------------------------------------------------------|-----------------------|---------------------------|---------------------------------|----------------|--|--|--|--|--|
| School Staff Cla                                                                                                    | asses/Students eEx                                                                                                    | ams Reports >         | Teacher Subjects          | Teacher Accounts Resource       | es Maps Help > |  |  |  |  |  |
| Basic Details Finance Infrastructure/Facilities Supp Staff P/T Staff Docs Leave Library Food and Canteen Duke of Edinburgh/Sporting Facilities Teacher Attendance Surveys School Inclusion WASH |                                                                                                    |                       |                           |                                 |                |  |  |  |  |  |
| Asset Register ( Expendence)<br>Enter EXPENSES (includir<br>Go to Reports   Finance   I                                                                                                    | Asset Register (Expenses (Voucher)) Income Bank Rec Upload Bank Stmts Annual Exp Summary Annual Inc Summary Enter EXPENSES (Including Vouchers) here Go to Reports   Finance   Expense Detailed to get a printed report of expenses. Go to Reports   Finance   Application For Virement form or click here . |                       |                           |                                 |                |  |  |  |  |  |
| Show Existing Expenses                                                                                                    | Expense IDs are gener                                                                                                    | ated for all MoE expe | nses, not just this schoo | Print Saved Voucher             |                |  |  |  |  |  |
| Transaction ID:                                                                                                    | NEW                                                                                                    |                       |                           | VAT Rate: 9.0 %                 |                |  |  |  |  |  |
| Date: 1                                                                                                    |                                                                                                    | Payment Type:         |                           | Detail Lines for this expension | se             |  |  |  |  |  |
| Type of Expense:                                                                                                    |                                                                                                    |                       |                           | Description:                    |                |  |  |  |  |  |
| Invoice Number:                                                                                                    |                                                                                                    | Payee:                |                           | Detail Amount:                  |                |  |  |  |  |  |
| Expense Amount:                                                                                                    | \$0.00                                                                                                    | Cheque Number:        |                           | VAT:                            | O Yes  No      |  |  |  |  |  |
|                                                                                                    |                                                                                                    | Void This Cheque      |                           | Adding more than one det        | ail 🔿 Yes 🖲 No |  |  |  |  |  |
| Last Saved By:                                                                                                    |                                                                                                    | When:                 |                           |                                 |                |  |  |  |  |  |
| Add NEW Expense                                                                                                    |                                                                                                    |                       | Save and Print            |                                 |                |  |  |  |  |  |

A2.3.3 Enter the details for each field on the expense transaction data entry screen and then select the "Add NEW Expense" button. See detailed notes on each field below:

Date – this comes from the date of the cheque (for cheques) or the date of a payment from the bank account (for internet banking or direct payments).

Payment type – select bank payment for any payment from the School Bank Account (do not use other payment types in FEMIS)

Type of Expense - select the appropriate account for the type of expenditure Invoice Number – from the supplier invoice Payee – enter the name of the supplier Cheque Number: Enter the cheque number for the transaction Description: Enter a detailed description of the expenditure Detail amount: Enter the amount (including VAT) VAT: Select Yes or No (depending on whether VAT applies to the item) Adding more thank one detail line: Select Yes if you want to add multiple lines to the

expense transaction

| FEMIS -                                                                                                    |                                                                                                    |                                                                                                    |                                                                                                    |               |                                                                                                    | Log O                                                                                 |
|----------------------------------------------------------------------------------------------------|----------------------------------------------------------------------------------------------------|----------------------------------------------------------------------------------------------------|----------------------------------------------------------------------------------------------------|---------------|----------------------------------------------------------------------------------------------------|---------------------------------------------------------------------------------------|
| School Staff                                                                                                    | Classes/Students                                                                                       | eExams Reports >                                                                                                    | Teacher Subjects                                                                                           | Teacher Ac    | ccounts Resources                                                                                                    | Maps Help >                                                                           |
| Basic Details Fi<br>Duke of Edinburgh/Sp                                                                                                    | nance Infrastructu<br>porting Facilities Te                                                            | ure/Facilities Supp Staff<br>eacher Attendance Survey:                                                                                                    | P/T Staff Docs<br>s School Inclusion                                                                       | Leave<br>WASH | Library Food and Cant                                                                                                    | teen                                                                                  |
| Asset Register                                                                                                    | penses (Vouchers)<br>ding Vouchers) here                                                               | Income Bank Rec Uplo                                                                                                    | ad Bank Stmts 🚺 Ann                                                                                        | ual Exp Su    | mmary 🛛 Annual Inc Sum                                                                                                    | mary                                                                                  |
| io to Reports   Finance                                                                                                    | Expense Detailed to                                                                                    | get a printed report of expens                                                                                                    | es. Go to Reports   Fin                                                                                    | ance   Appli  | ication For Virement form of                                                                                                    | r click <u>here</u> .                                                                 |
| o to Reports   Finance<br>Show Existing Expense                                                                                                    | Expense Detailed to                                                                                    | get a printed report of expense<br>enerated for all MoE expense                                                                                                    | es. Go to Reports   Fin<br><b>es, not just this school</b>                                                 | ance   Appli  | ication For Virement form of<br>Print Saved Voucher                                                                                                    | r click <u>here</u> .                                                                 |
| o to Reports   Finance<br>Show Existing Expense<br>ransaction ID:                                                                                  | Expense Detailed to<br>Expense IDs are g                                                               | get a printed report of expense<br>enerated for all MoE expense                                                                                                    | es. Go to Reports   Fin                                                                                    | iance   Appli | ication For Virement form of<br>Print Saved Voucher<br>VAT Rate: 9.0 %                                                                                                    | r click <u>here</u> .                                                                 |
| to to Reports   Finance<br>Show Existing Expense<br>ransaction ID:<br>ate:                                                                         | e   Expense Detailed to<br><b>Expense IDs are g</b><br><b>NEW</b><br>4/11/20                           | get a printed report of expens enerated for all MoE expense Payment Type:                                                                                                    | es. Go to Reports   Fin<br>s, not just this school<br>bank payment                                         | ance   Appli  | ication For Virement form of<br>Print Saved Voucher<br>VAT Rate: 9.0 %<br>Detail Lines for this expe                                                                                  | r click <u>here</u> .                                                                 |
| o to Reports   Finance<br>Show Existing Expense<br>ransaction ID:<br>ate:                                                                          | Expense Detailed to<br>Expense IDs are g<br>NEW<br>4/11/20<br>Administration and                       | get a printed report of expens<br>enerated for all MoE expense<br>Payment Type:<br>d Office Operations - Office Stat                                                          | es. Go to Reports   Fin<br>es, not just this school<br>bank payment<br>tioneries                           | ance   Appli  | ication For Virement form or<br>Print Saved Voucher<br>VAT Rate: 9.0 %<br>Detail Lines for this exper<br>Description:                                                                 | r click <u>here</u> .<br>ense<br>Stationary for teaching                              |
| o to Reports   Finance<br>Show Existing Expense<br>ransaction ID:<br>ate:<br>/pe of Expense:<br>voice Number:                                      | Expense Detailed to<br>Expense IDs are g<br>NEW<br>4/11/20<br>Administration and<br>3333322            | get a printed report of expens<br>enerated for all MoE expense<br>Payment Type:<br>d Office Operations - Office Stat                                                          | es. Go to Reports   Fin<br>es, not just this school<br>bank payment<br>tioneries                           | ance   Appli  | ication For Virement form or<br>Print Saved Voucher<br>VAT Rate: 9.0 %<br>Detail Lines for this exper<br>Description:<br>Detail Amount:                                               | r click <u>here</u> .<br>ense<br>Stationary for teaching<br>14000                     |
| o to Reports   Finance<br>Show Existing Expense<br>ransaction ID:<br>ate:<br>pe of Expense:<br>voice Number:<br>xpense Amount:                     | Expense Detailed to<br>Expense IDs are g<br>NEW<br>4/11/20<br>Administration and<br>33333322<br>\$0.00 | get a printed report of expens<br>enerated for all MoE expense<br>Payment Type:<br>d Office Operations - Office Stat<br>Payee:<br>Cheque Number:                              | es. Go to Reports   Fin<br>es, not just this school<br>bank payment<br>tioneries<br>AAA Stationary<br>3458 | iance   Appli | ication For Virement form of<br>Print Saved Voucher<br>VAT Rate: 9.0 %<br>Detail Lines for this experies<br>Description:<br>Detail Amount:<br>VAT:                                    | r click <u>here</u> ,<br>ense<br>Stationary for teaching<br>14000<br>© Yes O No       |
| o to Reports   Finance<br>Show Existing Expense<br>ransaction ID:<br>ate:<br>ype of Expense:<br>woice Number:<br>xpense Amount:                    | Expense Detailed to<br>Expense IDs are g<br>NEW<br>4/11/20<br>Administration and<br>33333322<br>\$0.00 | get a printed report of expens<br>enerated for all MoE expense<br>Payment Type:<br>d Office Operations - Office Stat<br>Payee:<br>Cheque Number:<br>Void This Cheque          | es. Go to Reports   Fin<br>es, not just this school<br>bank payment<br>tioneries<br>AAA Stationary<br>3458 | iance   Appli | ication For Virement form of<br>Print Saved Voucher<br>VAT Rate: 9.0 %<br>Detail Lines for this experies<br>Description:<br>Detail Amount:<br>VAT:<br>Adding more than one            | r click <u>here</u> .<br>Stationary for teaching<br>14000<br>© Yes O No<br>Place      |
| o to Reports   Finance<br>Show Existing Expense<br>ransaction ID:<br>wate:<br>ype of Expense:<br>nvoice Number:<br>xpense Amount:<br>ast Saved By: | Expense Detailed to<br>Expense IDs are g<br>NEW<br>4/11/20<br>Administration and<br>33333322<br>\$0.00 | get a printed report of expens<br>enerated for all MoE expense<br>Payment Type:<br>d Office Operations - Office Stat<br>Payee:<br>Cheque Number:<br>Void This Cheque<br>When: | es. Go to Reports   Fin<br>es, not just this school<br>bank payment<br>tioneries<br>AAA Stationary<br>3458 | ance   Appli  | ication For Virement form or<br>Print Saved Voucher<br>VAT Rate: 9.0 %<br>Detail Lines for this expo<br>Description:<br>Detail Amount:<br>VAT:<br>Adding more than one<br>detail line | r click <u>here</u> .<br>Stationary for teaching<br>14000<br>© Yes O No<br>© Yes O No |

# A2.3.4 You will get a message to confirm the expense transaction has been saved.

| FEMIS -                                                                                                    |                                         |                                                     |                                            |                    |                                     |            | Log Out |  |  |
|----------------------------------------------------------------------------------------------------|-----------------------------------------|-----------------------------------------------------|--------------------------------------------|--------------------|-------------------------------------|------------|---------|--|--|
| School Staff Cl                                                                                                    | asses/Students                          | eExams Reports >                                    | Teacher Subjects                           | Teacher Acco       | unts Resources                      | Maps       | Help >  |  |  |
| Basic Details Fin<br>Duke of Edinburgh/Spo                                                                                                    | ance Infrastruct<br>orting Facilities 1 | ture/Facilities Supp Sta<br>Teacher Attendance Surv | off P/T Staff Docs<br>veys School Inclusio | Leave Li<br>n WASH | ibrary Food and (                   | Canteen    |         |  |  |
| Asset Register Expenses (Vouchers) Income Bank Rec Upload Bank Stmts Annual Exp Summary Annual Inc Summary Enter EXPENSES (including Vouchers) here swed! Expense ID: 916822 Go to Reports   Finance   Expense Detailed to get a printed report of expenses. Go to Reports   Finance   Application For Virement form or click here . |                                         |                                                     |                                            |                    |                                     |            |         |  |  |
| Show Existing Expenses                                                                                                    | Expense IDs are                         | generated for all MoE expe                          | nses, not jus <mark>t t</mark> his scho    | ol                 | Print Saved Vouche                  | r          |         |  |  |
| Transaction ID:                                                                                                    | 916822                                  |                                                     |                                            |                    | VAT Rate: 9.0 %                     |            |         |  |  |
| Date: 0                                                                                                    | 4/11/20                                 | Payment Type:                                       | bank payment                               | ~                  | Detail Lines for this               | s expense  |         |  |  |
| Type of Expense:                                                                                                    | Administration an                       | d Office Operations - Office                        | Stationeries                               | ~                  | Description:                        |            |         |  |  |
| Invoice Number:                                                                                                    | 33333322                                | Payee:                                              | AAA Stationary                             |                    | Detail Amount:                      |            |         |  |  |
| Expense Amount:                                                                                                    | \$14,000.00                             | Cheque Number:                                      | 3458                                       |                    | VAT:                                | ● Yes ○ No |         |  |  |
|                                                                                                    |                                         | Void This Cheque                                    |                                            |                    |                                     |            |         |  |  |
| Last Saved By:                                                                                                    |                                         | When:                                               |                                            |                    | Add Detail                          |            |         |  |  |
| Update Expense                                                                                                    | Cancel/Start New                        | N                                                   | Save and Print                             |                    | Description<br>Stationary for teach | Amount V/  | AT ^    |  |  |

# A2.3.5 Now you have completed adding an expense transaction – well done!

# A3. Editing an Expense or Income Transaction

### A3.1 Background:

Schools may need to edit an expense or income in FEMIS for various reasons. These reasons may include the following:

- An error was made in the data entry of the income/expenditure in FEMIS
- An error was made in the payment voucher (ie. it doesn't match the invoice)

The detailed steps for schools to complete this process are set out below – the example shown is for editing an expenditure transaction however the same process applies for editing income transactions.

#### A3.2 Before you start:

The following documents/information are required before editing expenditure or income transactions in FEMIS.

• Purchase Order, Payment Voucher, Supplier Invoice, Photocopy of cheque/remittance advice, and original receipts etc.

*Note:* It is not possible to edit a transaction in the following situations:

- The transaction is from a month where the monthly funds reconciliation (Bank Rec) has been already been completed in FEMIS
- The transaction has already been marked as presented in the monthly funds reconciliation (Bank Rec)

#### A3.3 Detailed instructions:

A3.3.1 On the main school screen in FEMIS select the Finance button.

| FEMIS - Log Out                                                    |                     |                                      |                        |                            |                                                       |                         |              |                  |              |          |
|--------------------------------------------------------------------|---------------------|--------------------------------------|------------------------|----------------------------|-------------------------------------------------------|-------------------------|--------------|------------------|--------------|----------|
| School Staff                                                       | Class               | ses/Stude                            | ints                   | eExams                     | Reports > Teacher Subjec                              | ts Teacher              | Accounts     | Resources        | Maps         | Help >   |
| Basic Details<br>Duke of Edinburg                                  | Financ              | ie Inf                               | rastructu<br>ties Te   | re/Facilitie<br>acher Atte | s Supp Staff P/T Staff C<br>ndance Surveys School Inc | ocs Leave<br>Iusion WAS | Library<br>H | Food and Can     | teen         |          |
| Welcome! Show th<br>A Good Place To St                             | ese das<br>art is H | hboard in<br>ere -> S                | et Up Yo               | for: 2020                  |                                                       |                         |              |                  |              |          |
| See the latest FEMI<br>Dear School Heads:<br>shelf in the Online L | S updat<br>The new  | es by clic<br>v tuition<br>inder the | fee free (<br>Resource | education<br>is tab.       | grant formula is now available in t                   | he Finance              |              |                  |              |          |
| Number of Students                                                 | :                   |                                      |                        | 675                        | Missing Citizenship Data:                             | 0                       |              |                  |              |          |
| Missing Birth Cert (o                                              | r passp             | ort) Numi                            | pers:                  | 0                          |                                                       |                         |              |                  |              |          |
| Number of teachers                                                 | :                   |                                      |                        | 45                         | All Student Financial Assistance:                     | \$0.00                  |              |                  |              |          |
| Teacher Pupil Ratio:                                               |                     |                                      |                        | 15.00                      | Average Teacher Age:                                  | N/A                     |              |                  |              |          |
| Number of Classes:                                                 |                     |                                      |                        | 18                         | Main student absent reason:                           | Unknown                 |              |                  |              |          |
|                                                                    | Schoo               | Primar                               | y Second               | ary Distric                | t National                                            |                         |              |                  |              |          |
| Students:                                                          | 675                 | 155611                               | 70222                  | 17219                      | 242821                                                |                         | Unapprove    | d Disability Ass | essments Wai | ting For |
| Student Days Absen                                                 | t: 4527             | 552394                               | 259984                 | 85007                      | 868691                                                |                         | Approval     |                  | non Ed       |          |
| This school does n                                                 | ot have             | students                             | register               | ed in othe                 | r schools at the same time.                           |                         | HT/Princi    | par DEO SEO S    | pec. ed.     |          |
| You last logged on 2                                               | 21/11/20            | 20 5:32:0                            | 0 AM from              | m compute                  | r address 45.117.242.248                              |                         | 0            | 0 0              |              |          |

A3.3.2 Select "Expenses (Vouchers)" button. This will bring up the Expense Transaction data entry screen.

| FEMIS -                                                                     |                                                                    |                              |                                          |                                     | Log Ou                        |
|-----------------------------------------------------------------------------|--------------------------------------------------------------------|------------------------------|------------------------------------------|-------------------------------------|-------------------------------|
| School Staff Cla                                                            | asses/Students el                                                  | xams Reports > To            | eacher Subjects 🔪 Tea                    | cher Accounts Resources             | Maps Help >                   |
| Basic Details Fina<br>Duke of Edinburgh/Spo                                 | nce Infrastructure<br>rting Facilities Teac                        | /Facilities Supp Staff       | P/T Staff Docs Lea<br>School Inclusion V | ave Library Food and Can<br>WASH    | teen                          |
| Asset Register (Expe<br>Enter EXPENSES (includir<br>Go to Reports   Finance | nses (Vouchers) Inc<br>ng Vouchers) here<br>Expense Detailed to ge | ome Bank Rec Upload          | Bank Stmts Annual                        | Exp Summary Annual Inc Sum          | mary<br>r click <u>here</u> . |
| Show Existing Expenses                                                      | Expense IDs are gene                                               | erated for all MoE expenses, | not just this school                     | Print Saved Voucher                 |                               |
| Transaction ID:                                                             | NEW                                                                |                              |                                          | VAT Rate: 9.0 %                     |                               |
| Date: 🕕                                                                     |                                                                    | Payment Type:                | ~                                        | Detail Lines for this expense       |                               |
| Type of Expense:                                                            |                                                                    |                              | ~                                        | Description:                        |                               |
| Invoice Number:                                                             |                                                                    | Payee:                       |                                          | Detail Amount:                      |                               |
| Expense Amount:                                                             | \$0.00                                                             | Cheque Number:               |                                          | VAT:                                | ⊖Yes                          |
|                                                                             |                                                                    | Void This Cheque             |                                          | Adding more than one detail<br>line | ○Yes                          |
| Last Saved By:                                                              |                                                                    | When:                        |                                          |                                     |                               |
|                                                                             |                                                                    |                              |                                          |                                     |                               |

A3.3.3 Select the "Show Existing Expenses" button

| FEMIS -                                                                                                    |                      |                                |                             |                                     | Log Out                |  |  |  |  |
|----------------------------------------------------------------------------------------------------|----------------------|--------------------------------|-----------------------------|-------------------------------------|------------------------|--|--|--|--|
| School Staff                                                                                                    | Classes/Students     | eExams Reports >               | Teacher Subjects Te         | acher Accounts Resources            | Maps Help >            |  |  |  |  |
| Basic       Details       Finance       Infrastructure/Facilities       Supp Staff       P/T Staff       Docs       Leave       Library       Food and Canteen         Duke of Edinburgh/Sporting Facilities       Teacher Attendance       Surveys       School Inclusion       WASH |                      |                                |                             |                                     |                        |  |  |  |  |
| Asset Register                                                                                                    | penses (Vouchers)    | Income Bank Rec Uplo           | ad Bank Stmts 🚺 Annua       | Exp Summary Annual Inc Sum          | nmary                  |  |  |  |  |
| Go to Reports   Finance                                                                                                    | ding Vouchers) here  | get a printed report of expens | ies. Go to Reports   Financ | e   Application For Virement form o | or click <u>here</u> . |  |  |  |  |
| Show Existing Expense                                                                                                    | es E pense IDs are g | enerated for all MoE expense   | es, not just this school    | Print Saved Voucher                 |                        |  |  |  |  |
| Transaction ID:                                                                                                    | NEW                  |                                |                             | VAT Rate: 9.0 %                     |                        |  |  |  |  |
| Date: 🕕                                                                                                    |                      | Payment Type:                  | ~                           | Detail Lines for this expense       |                        |  |  |  |  |
| Type of Expense:                                                                                                    |                      |                                | ~                           | Description:                        |                        |  |  |  |  |
| Invoice Number:                                                                                                    |                      | Payee:                         |                             | Detail Amount:                      |                        |  |  |  |  |
| Expense Amount:                                                                                                    | \$0.00               | Cheque Number:                 |                             | VAT:                                | OYes ◉No               |  |  |  |  |
|                                                                                                    |                      | Void This Cheque               |                             | Adding more than one detail<br>line | ○Yes ●No               |  |  |  |  |
| Last Saved By:                                                                                                    |                      | When:                          |                             |                                     |                        |  |  |  |  |
| Add NEW Expense                                                                                                    |                      |                                | Save and Print              |                                     |                        |  |  |  |  |

A3.3.4 This will bring up a listing of all existing transactions recorded in FEMIS for that financial year. You can navigate to find the transaction you want to edit by using the arrows. Select the Edit button to open the Edit Transaction Screen.

| FEMIS                  |                           |                                   |                          |                         |                                         |                                               |           |                |             |               |                  | Log Out       |
|------------------------|---------------------------|-----------------------------------|--------------------------|-------------------------|-----------------------------------------|-----------------------------------------------|-----------|----------------|-------------|---------------|------------------|---------------|
| School                 | Staff Cla                 | asses/Students                    | eExam                    | s Repo                  | rts > Teacher S                         | ubjects Teacher                               | Accoun    | ts Res         | ource       | es Maps       | Help             | >             |
| Basic D<br>Duke of Edi | etails Fin:<br>nburgh/Spo | ince Infrastr<br>rting Facilities | ucture/Faci<br>Teacher A | lities Si<br>Attendance | upp Staff P/T Sta<br>Surveys Scho       | ff Docs Leave<br>ol Inclusion WASH            | Libi<br>I | ary Foo        | d and       | l Canteen     |                  |               |
| Asset Regis            | ter Expe                  | nses (Vouchers)                   | Income                   | Bank Re                 | c Upload Bank S                         | Stmts Annual Exp :                            | Summa     | ry Annu        | al Inc      | : Summary     |                  |               |
| List Existing          | Expense Tra               | nsactions                         | 2020                     |                         | Create New Eyne                         | inse Not on This List                         |           |                |             |               |                  |               |
| If you see a b         | ig blue arrov             | v, click on the arr               | ow to see o              | ther expens             | es. You can only see                    | 10 expenses per pag                           | e. Use l  | he big blue    | arro        | ws to move th | rough man        | y pages       |
| of expenses f          | or this year.             | Use the Year sel                  | ector above              | to see expe             | nses in another year                    | <ul> <li>Expenses are listed</li> </ul>       | in date   | order.         |             |               |                  |               |
|                        |                           |                                   |                          |                         |                                         | 2                                             |           |                |             |               |                  |               |
| Trans<br>ID            | Date                      | Payee                             | Cheque<br>Number         | Payment<br>Type         | Account Heading                         | Account                                       | Acc<br>#  | Amount<br>(\$) | VAT<br>(\$) | Invoice No    | Last<br>Saved By |               |
| <u>Edit</u> 915556     | 20/04/2020                | EFL                               | 8447                     | bank<br>payment         | Administration and<br>Office Operations | Electricity                                   | 1000      | 702.38         | 00          | 46925         | 9027             | <u>Delete</u> |
| Edit 915557            | 20/04/2020                | EFL                               | 8448                     | bank<br>payment         | Administration and<br>Office Operations | Electricity                                   | 1000      | 299.19         | 00          | 377           | 9027             | Delete        |
| <u>Edit</u> 915560     | 20/04/2020                | Ba Gujrat<br>Education            | 8449                     | bank<br>payment         | IT, Computers and TEST materials        | Other IT, Computers<br>and TEST               | 3000      | 1,400          | 00          | BOB-04        | 9027             | <u>Delete</u> |
| Edit 915565            | 20/04/2020                | Vinod<br>Patel&Co Pte<br>Ltd      | 8450                     | bank<br>payment         | Library Books and<br>Text Books         | Other Library Costs                           | 4000      | 422,44         | 00          | 944/127/923   | 9027             | Delete        |
| <u>Edit</u> 15581      | 20/04/2020                | R.C.Manubhai<br>pte ltd           | 8452                     | bank<br>payment         | Building and<br>Compound<br>Maintenance | Repairs and<br>Maintenance -<br>Grounds       | 2000      | 116.35         | 00          | 36300         | simon_fin        | Delete        |
| <u>Edit</u> 915812     | 20/04/2020                | Emanual<br>NARAYAN                | 8454                     | bank<br>payment         | Building and<br>Compound<br>Maintenance | Other Building and<br>Compound<br>Maintenance | 2000      | 250            | 00          | 01256         | 9027             | Delete        |

# A3.3.5 You can now edit the transaction as required and then select the "Update Expense" button.

| FEMIS -                                                                                                    |                                                    |                                               |                                                   | Log Out                                                                                                    |  |  |  |  |  |  |  |  |
|----------------------------------------------------------------------------------------------------|----------------------------------------------------|-----------------------------------------------|---------------------------------------------------|----------------------------------------------------------------------------------------------------|--|--|--|--|--|--|--|--|
| School Staff                                                                                                    | Classes/Students eEx                               | kams Reports >                                | Teacher Subjects Teacher Acco                     | ounts Resources Maps Help >                                                                                           |  |  |  |  |  |  |  |  |
| Basic Details F<br>Duke of Edinburgh/S                                                                                                    | inance Infrastructure/<br>porting Facilities Teach | Facilities Supp Staff<br>er Attendance Survey | P/T Staff Docs Leave L<br>s School Inclusion WASH | ibrary Food and Canteen                                                                                               |  |  |  |  |  |  |  |  |
| Asset Register       Expenses (Vouchers)       Income       Bank Rec       Upload Bank Stmts       Annual Exp Summary       Annual Inc Summary         Enter EXPENSES (including Vouchers) here       Income       Expense Detailed to get a printed report of expenses. Go to Reports   Finance   Application For Virement form or click here .       Show Existing Expenses       Expense IDs are generated for all MoE expenses, not just this school       Print Saved Voucher |                                                    |                                               |                                                   |                                                                                                    |  |  |  |  |  |  |  |  |
| Transaction ID:                                                                                                    | 915581                                             |                                               |                                                   | VAT Rate: 9.0 %                                                                                                    |  |  |  |  |  |  |  |  |
| Date: 0                                                                                                    | 20/04/2020                                         | Payment Type:                                 | bank payment                                      | Detail Lines for this expense                                                                                         |  |  |  |  |  |  |  |  |
| Type of Expense:                                                                                                    | Building and Compoun                               | d Maintenance - Repairs ar                    | nd Maintenance - Grounds                          | Description:                                                                                                    |  |  |  |  |  |  |  |  |
| Invoice Number:                                                                                                    | 36300                                              | Payee:                                        | R.C.Manubhai pte ltd                              | Detail Amount:                                                                                                    |  |  |  |  |  |  |  |  |
| Expense Amount:                                                                                                    | \$116.35                                           | Cheque Number:                                | 8452                                              | VAT: O Yes  No                                                                                                    |  |  |  |  |  |  |  |  |
| Last Saved By:                                                                                                    | simon_fin                                          | Void This Cheque<br>When:                     | 4/11/2020 1:54:00 PM                              | Add Detail                                                                                                    |  |  |  |  |  |  |  |  |
| Update Expense                                                                                                    | Cancel/Start New                                   |                                               | Save and Print                                    | Description         Amount         VAT           Materials for old canteen         116.35         0.00         Delete |  |  |  |  |  |  |  |  |

A3.3.6 You will get a confirmation to confirm the editing was saved.

Note you will not be able to edit a transaction that from a reconciled month or that has been marked as presented on the bank reconciliation.

| FEMIS -                                                                                                    |                                                           |                                                                                                    |                                                                         |                                                            |                                                     | Log Out                         |  |  |  |  |  |  |
|----------------------------------------------------------------------------------------------------|-----------------------------------------------------------|----------------------------------------------------------------------------------------------------|-------------------------------------------------------------------------|------------------------------------------------------------|-----------------------------------------------------|---------------------------------|--|--|--|--|--|--|
| School Staff C                                                                                                    | lasses/Students                                           | eExams Reports >                                                                                                    | Teacher Subjects                                                        | Teacher Accounts                                           | Resources                                           | Maps Help >                     |  |  |  |  |  |  |
| Basic       Details       Finance       Infrastructure/Facilities       Supp Staff       P/T Staff       Docs       Leave       Library       Food and Canteen         Duke of Edinburgh/Sporting Facilities       Teacher Attendance       Surveys       School Inclusion       WASH |                                                           |                                                                                                    |                                                                         |                                                            |                                                     |                                 |  |  |  |  |  |  |
| Asset Register Expenses                                                                                                    | ing Vouchers)<br>Expense Detailed to<br>Expense IDs are g | Income Bank Rec Uplo<br>saved! Expense ID: 915581<br>get a primee report or expense<br>enerated for all MoE expense | ead Bank Stmts Ar<br>ses. Go to Reports   F<br>es, not just this school | inual Exp Summary<br>inance   Application Fo<br>ol Print S | Annual Inc Sun<br>r Virement form o<br>aved Voucher | nmary<br>or click <u>here</u> . |  |  |  |  |  |  |
| Transaction ID:                                                                                                    | NEW                                                       |                                                                                                    |                                                                         | VAT Rate                                                   | e: 9.0 %                                            |                                 |  |  |  |  |  |  |
| Date:                                                                                                    |                                                           | Payment Type:                                                                                                    |                                                                         | ✓ Detail                                                   | Detail Lines for this expense                       |                                 |  |  |  |  |  |  |
| Type of Expense:                                                                                                    |                                                           |                                                                                                    |                                                                         | Descrip                                                    | tion:                                               |                                 |  |  |  |  |  |  |
| Invoice Number:                                                                                                    |                                                           | Payee:                                                                                                    |                                                                         | Detail A                                                   | mount:                                              |                                 |  |  |  |  |  |  |
| Expense Amount:                                                                                                    | \$0.00                                                    | Cheque Number:                                                                                                    |                                                                         | VAT:                                                       |                                                     | OYes ◉No                        |  |  |  |  |  |  |
| Last Saved By:                                                                                                    |                                                           | Void This Cheque<br>When:                                                                                           |                                                                         | Adding<br>detail I                                         | more than one                                       | ⊖Yes ◉No                        |  |  |  |  |  |  |
| Add NEW Expense                                                                                                    |                                                           |                                                                                                    | Save and Print                                                          |                                                            |                                                     |                                 |  |  |  |  |  |  |

A3.3.7 Now you have completed editing a transaction – well done!

# A4. Deleting an Expense or Income Transaction

# A4.1Background:

Schools may need to delete an expense or income in FEMIS for various reasons. These reasons may include the following:

- An error was made in the data entry of the income/expenditure in FEMIS
- A duplicate entry was made in FEMIS

The detailed steps for schools to complete this process are set out below – the example shown is for deleting an expenditure transaction however the same process applies for deleting income transactions.

#### A4.2 Before you start:

The following documents/information are required before editing expenditure or income transactions in FEMIS.

• Purchase Order, Payment Voucher, Supplier Invoice, Photocopy of cheque/remittance advice, and original receipts etc.

*Note:* It is not possible to delete a transaction in the following situations:

- The transaction is from a month where the monthly funds reconciliation (Bank Rec) has been already been completed in FEMIS (you can use the Void Expense Transaction Function to remove these transactions/cheques)
- The transaction has already been marked as presented in the monthly funds reconciliation (Bank Rec)

# A4.3 Detailed instructions:

A4.3.1 On the main school screen in FEMIS select the Finance button.

| FEMIS -                                                                                    |                             |                                                         |                        | Log Out                                       |
|--------------------------------------------------------------------------------------------|-----------------------------|---------------------------------------------------------|------------------------|-----------------------------------------------|
| School Staff Classes/Students                                                              | eExams                      | Reports > Teacher Subject                               | s Teacher              | Accounts Resources Maps Help >                |
| Basic Details Finance Infrastruc<br>Duke of Edinburgh/Sporting Facilities                  | ure/Faciliti<br>eacher Atte | es Supp Staff P/T Staff D<br>ndance Surveys School Incl | ocs Leave<br>usion WAS | Library Food and Canteen                      |
| Welcome! Show these dashboard indicate                                                     | rs for: 202                 | 0 🔽                                                     |                        |                                               |
| A Good Place To Start is Here -> Set Up                                                    | our Schoo                   | 1                                                       |                        |                                               |
| See the latest FEMIS updates by clicking H                                                 | RE                          |                                                         |                        |                                               |
| Dear School Heads: The new tuition fee fre<br>shelf in the Online Library under the Resour | education<br>ces tab.       | grant formula is now available in the                   | e Finance              |                                               |
| Number of Students:                                                                        | 675                         | Missing Citizenship Data:                               | 0                      |                                               |
| Missing Birth Cert (or passport) Numbers:                                                  | 0                           |                                                         |                        |                                               |
| Number of teachers:                                                                        | 45                          | All Student Financial Assistance:                       | \$0.00                 |                                               |
| Teacher Pupil Ratio:                                                                       | 15.00                       | Average Teacher Age:                                    | N/A                    |                                               |
| Number of Classes:                                                                         | 18                          | Main student absent reason:                             | Unknown                |                                               |
| School Primary Secon                                                                       | dary Distrie                | t National                                              |                        |                                               |
| Students: 675 155611 70222                                                                 | 17219                       | 242821                                                  |                        | Unapproved Disability Assessments Waiting For |
| Student Days Absent: 4527 552394 25998                                                     | 4 85007                     | 868691                                                  |                        | Approval                                      |
| This school does not have students regist                                                  | ered in othe                | er schools at the same time.                            |                        | HT/Principal DEO SEO Spec. Ed.                |
| You last logged on 21/11/2020 5:32:00 AM fr                                                | om compute                  | er address 45.117.242.248                               |                        |                                               |

A4.3.2 Select "Expenses (Vouchers)" button. This will bring up the Expense Transaction data entry screen.

| FEMIS -                                                                 |                                              |                                                 |                                          |                                     | Log Ou                 |
|-------------------------------------------------------------------------|----------------------------------------------|-------------------------------------------------|------------------------------------------|-------------------------------------|------------------------|
| School Staff C                                                          | lasses/Students                              | Exams Reports >                                 | Teacher Subjects                         | Teacher Accounts Resources          | Maps Help >            |
| Basic Details Fit                                                       | nance Infrastructur<br>orting Facilities Tea | e/Facilities Supp Staf<br>cher Attendance Surve | f P/T Staff Docs<br>rys School Inclusion | Leave Library Food and Ca<br>n WASH | inteen                 |
| Asset Register Exp<br>Enter EXPENSES (includ<br>Go to Reports   Finance | ing Vouchers) In<br>Ing Vouchers) here       | come Bank Rec Up                                | load Bank Stmts Ar                       | inual Exp Summary Annual Inc Su     | or click <u>here</u> . |
| Show Existing Expenses                                                  | Expense IDs are get                          | nerated for all MoE expen                       | ses, not just this schoo                 | ol Print Saved Voucher              |                        |
| Transaction ID:<br>Date:                                                | NEW                                          | Payment Type:                                   |                                          | VAT Rate: 9.0 %                     |                        |
| Type of Expense:<br>Invoice Number:                                     | -                                            | Pavee:                                          |                                          | Description:     Detail Amount:     |                        |
| Expense Amount:                                                         | \$0.00                                       | Cheque Number:                                  |                                          | VAT:                                | ○Yes 	● No             |
|                                                                         |                                              | Void This Cheque                                |                                          | line                                | ○ Yes                  |
| Last Saved By:<br>Add NEW Expense                                       |                                              | When:                                           | Save and Print                           |                                     |                        |

# A4.3.3 Select the "Show Existing Expenses" button

| FEMIS -                                                                                                    |                        |                                           |                                                   | Log Out                |  |  |  |  |  |  |  |
|----------------------------------------------------------------------------------------------------|------------------------|-------------------------------------------|---------------------------------------------------|------------------------|--|--|--|--|--|--|--|
| School Staff                                                                                                    | Classes/Students       | eExams Reports > Teacher S                | ubjects Teacher Accounts Resources                | Maps Help >            |  |  |  |  |  |  |  |
| Basic       Details       Finance       Infrastructure/Facilities       Supp Staff       P/T Staff       Docs       Leave       Library       Food and Canteen         Duke of Edinburgh/Sporting Facilities       Teacher Attendance       Surveys       School Inclusion       WASH |                        |                                           |                                                   |                        |  |  |  |  |  |  |  |
| Asset Register                                                                                                    | (Vouchers)             | Income Bank Rec Upload Bank S             | tmts Annual Exp Summary Annual Inc Su             | mmary                  |  |  |  |  |  |  |  |
| Enter EXPENSES (inclu                                                                                                    | uding Vouchers) here   |                                           |                                                   |                        |  |  |  |  |  |  |  |
| Go to Reports   Financ                                                                                                    | e   Expense Detailed t | o get a printed report of expenses. Go to | Reports   Finance   Application For Virement form | or click <u>here</u> . |  |  |  |  |  |  |  |
| Show Existing Expens                                                                                                    | es 🖻 pense IDs are     | generated for all MoE expenses, not just  | t this school Print Saved Voucher                 |                        |  |  |  |  |  |  |  |
| Transaction ID:                                                                                                    | NEW                    |                                           | VAT Rate: 9.0 %                                   |                        |  |  |  |  |  |  |  |
| Date: 0                                                                                                    |                        | Payment Type:                             | Detail Lines for this expense                     |                        |  |  |  |  |  |  |  |
| Type of Expense:                                                                                                    |                        |                                           | Description:                                      |                        |  |  |  |  |  |  |  |
| Invoice Number:                                                                                                    |                        | Payee:                                    | Detail Amount:                                    |                        |  |  |  |  |  |  |  |
| Expense Amount:                                                                                                    | \$0.00                 | Cheque Number:                            | VAT:                                              | OYes ◉No               |  |  |  |  |  |  |  |
|                                                                                                    |                        | Void This Cheque                          | Adding more than one detail                       | ⊖Yes 	● No             |  |  |  |  |  |  |  |
| Last Saved By:                                                                                                    |                        | When:                                     |                                                   |                        |  |  |  |  |  |  |  |
| Add NEW Expense                                                                                                    |                        | Save and                                  | Print                                             |                        |  |  |  |  |  |  |  |

A4.3.4 This will bring up a listing of all existing transactions recorded in FEMIS for that financial year. You can navigate to find the transaction you want to delete by using the arrows. Select the Delete button to delete the transaction.

Note you will not be able to edit a transaction that from a reconciled month or that has been marked as presented on the bank reconciliation.

| FEMIS - Log Out                        |                                       |                                                        |                                     |                                   |                                                         |                                               |          |                   |                |                  |                     |               |
|----------------------------------------|---------------------------------------|--------------------------------------------------------|-------------------------------------|-----------------------------------|---------------------------------------------------------|-----------------------------------------------|----------|-------------------|----------------|------------------|---------------------|---------------|
| School                                 | Staff Cla                             | asses/Students                                         | eExams                              | Repor                             | ts > Teacher Su                                         | ıbjects Teacher A                             | ccounts  | Reso              | urces          | Maps             | Help                | >             |
| Basic De<br>Duke of Edi<br>Asset Regis | etails Fina<br>nburgh/Spo<br>ter Expe | nce Infrastru<br>rting Facilities I<br>nses (Vouchers) | icture/Facil<br>Teacher A<br>Income | ities Su<br>ttendance<br>Bank Ree | pp Staff P/T Staff<br>Surveys Schoo<br>: Upload Bank St | f Docs Leave<br>Inclusion WASH                | Librar   | ry Food<br>Annual | and C<br>Inc S | anteen<br>ummary |                     |               |
| List Existing                          | Expense Tra                           | nsactions                                              | 2020                                |                                   | County New Design                                       | the statute where state                       |          |                   |                |                  |                     |               |
| If you see a b                         | ear:<br>ig blue arrov                 | click on the arro                                      | w to see of                         | her expense                       | S. You can only see                                     | 10 expenses per page.                         | Use the  | big blue a        | rrows          | to move thro     | ugh mar             | iv pages      |
| Trans<br>ID                            | Date                                  | Payee                                                  | Cheque<br>Number                    | Payment<br>Type                   | Account Heading                                         | Account                                       | Acc<br># | Amount<br>(\$)    | VAT<br>(\$)    | Invoice No       | Last<br>Saved<br>By |               |
| Edit 915556                            | 20/04/2020                            | EFL                                                    | 8447                                | bank<br>payment                   | Administration and<br>Office Operations                 | Electricity                                   | 1000     | 702.38            | 00             | 46925            | 9027                | <u>Delete</u> |
| Edit 915557                            | 20/04/2020                            | EFL                                                    | 8448                                | bank<br>payment                   | Administration and<br>Office Operations                 | Electricity                                   | 1000     | 299.19            | 00             | 377              | 9027                | <u>Delete</u> |
| <u>Edit</u> 915560                     | 20/04/2020                            | Ba Gujrat<br>Education                                 | 8449                                | bank<br>payment                   | IT, Computers and<br>TEST materials                     | Other IT, Computers<br>and TEST               | 3000     | 1,400             | 00             | BOB-04           | 9027                | <u>Delete</u> |
| <u>Edit</u> 915565                     | 20/04/2020                            | Vinod Patel&Co<br>Pte Ltd                              | 8450                                | bank<br>payment                   | Library Books and<br>Text Books                         | Other Library Costs                           | 4000     | 422,44            | 00             | 944/127/923      | 9027                | <u>Delete</u> |
| <u>Edit</u> 915581                     | 20/04/2020                            | R.C.Manubhai<br>pte ltd                                | 8452                                | bank<br>payment                   | Administration and<br>Office Operations                 | Telephone/ Fax                                | 1000     | 116.35            | 00             | 36300            | 9027                | <u>Delete</u> |
| <u>Edit</u> 915812                     | 20/04/2020                            | Emanual<br>NARAYAN                                     | 8454                                | bank<br>payment                   | Building and<br>Compound<br>Maintenance                 | Other Building and<br>Compound<br>Maintenance | 2000     | 250               | 00             | 01256            | 9027                | Delete        |
| Edit 912836                            | 6/04/2020                             | sheenal singh                                          | 8419                                | bank<br>navment                   | Administration and                                      | Wages/Salaries -<br>Admin and Office          | 1000     | 401.93            | 00             | pay 8 she        | 9027                | <u>Delete</u> |

## A4.3.5 Now you have completed deleting a transaction – well done!

# A5. Voiding a cheque or other payment

## A5.1 Background:

Schools may need to void a cheque or payment in FEMIS for various reasons. These reasons may include the following:

- The cheque is stale (ie. more than six months old and not presented at the bank)
- The payment needs to be cancelled due to issues with the goods/services.

The detailed steps for schools to complete this process are set out below.

## A5.2 Before you start:

The following documents/information are required before voiding an expense transaction:

• The payment documentation for the original transaction (e.g payment voucher, cheque butt etc)

Note: The cheque voiding process posts a negative expense at the date of the cancellation. If you want to just delete an expense transaction in the same month as it was created then please refer to the instructions for deleting expense transactions.

# A5.3 Detailed instructions:

| FEMIS -                                                                                       |                                        |                                             |                         |                  |                   | Log Out     |
|-----------------------------------------------------------------------------------------------|----------------------------------------|---------------------------------------------|-------------------------|------------------|-------------------|-------------|
| School Staff Classes/Students                                                                 | eExams Rep                             | orts > Teacher Subjects                     | Teacher                 | Accounts Reso    | urces Maps        | Help >      |
| Basic Detail: Finance Infrastructu<br>Duke of Edinburgh/Sporting Facilities Te                | acher Attendance                       | Supp Staff   P/T Staff   Do                 | ics Leave<br>ision WASI | Library Food     | and Canteen       |             |
| A Good Place To Start is Here Set Un X                                                        | for: 2020 ~                            |                                             |                         |                  |                   |             |
| See the latest FEMIS updates by clicking HE                                                   | RE                                     |                                             |                         |                  |                   |             |
| Dear School Heads: The new tuition fee free<br>shelf in the Online Library under the Resource | education grant f                      | ormula is now available in th               | Finance                 |                  |                   |             |
| Number of Students:                                                                           | 675 Missir                             | ıg Citizenship Data:                        | 0                       |                  |                   |             |
| Missing Birth Cert (or passport) Numbers:                                                     | 0                                      |                                             |                         |                  |                   |             |
| Number of teachers:                                                                           | 45 All Stu                             | dent Financial Assistance:                  | \$0.00                  |                  |                   |             |
| Teacher Pupil Ratio:                                                                          | 15.00 Avera                            | ge Teacher Age:                             | N/A                     |                  |                   |             |
| Number of Classes:                                                                            | 18 Main                                | student absent reason:                      | Unknown                 |                  |                   |             |
| School Primary Second                                                                         | ary District Natio                     | nal                                         |                         |                  |                   |             |
| Students: 675 155611 70222                                                                    | 17219 24282                            | 21                                          |                         | Unapproved Disab | ility Assessments | Waiting For |
| Student Days Absent: 4527 552394 259984                                                       | 85007 86869                            | 21                                          |                         | Approval         |                   |             |
| This school does not have students register<br>You last logged on 21/11/2020 5:32:00 AM fro   | red in other schoo<br>m computer addre | ols at the same time.<br>ess 45.117.242.248 |                         | 0 0              | 0 SEO Spec. Ed.   |             |

A5.3.1 On the main school screen in FEMIS select the Finance button.

A5.3.2 Select Expenses (Vouchers) button, and then select the "Show Existing Expenses" button.

| FEMIS -                           |                                          |                                                                                       |                                                         | Log Out                |
|-----------------------------------|------------------------------------------|---------------------------------------------------------------------------------------|---------------------------------------------------------|------------------------|
| School Staff                      | Classes/Students                         | eExams Reports > Teacher S                                                            | Subjects Teacher Accounts Resources                     | Maps Help >            |
| Basic Details Duke of Edinburgh/S | Finance Infrastru<br>Sporting Facilities | cture/Facilities Supp Staff P/T Sta<br>Teacher Attendance Surveys Scho                | ff Docs Leave Library Food and Ca<br>ool Inclusion WASH | inteen                 |
| Asset Registe                     | uding Vouchers)                          | Income Bank Rec Upload Bank                                                           | Stmts Annual Exp Summary Annual Inc Su                  | mmary                  |
| Go to Reports Finance             | ses <b>P pense IDs are</b>               | o get a printed report of expenses. Go to<br>generated for all MoE expenses, not just | t this school Print Saved Voucher                       | or click <u>here</u> . |
| Transaction ID:                   | NEW                                      |                                                                                       | VAT Rate: 9.0 %                                         |                        |
| Date: 0                           |                                          | Payment Type:                                                                         | Detail Lines for this expense                           |                        |
| Type of Expense:                  |                                          |                                                                                       | Description:                                            |                        |
| Invoice Number:                   |                                          | Payee:                                                                                | Detail Amount:                                          |                        |
| Expense Amount:                   | \$0.00                                   | Cheque Number:                                                                        | VAT:                                                    | O Yes                  |
|                                   |                                          | Void This Cheque                                                                      | Adding more than one detail<br>line                     | ○Yes ●No               |
| Last Saved By:                    |                                          | When:                                                                                 |                                                         |                        |
| Add NEW Expense                   |                                          | Save and                                                                              | 1 Print                                                 |                        |

# A5.3.3 Using the arrows you can find the cheque/expenditure item you want to cancel. Select edit on the left hand column to open the details of that transaction.

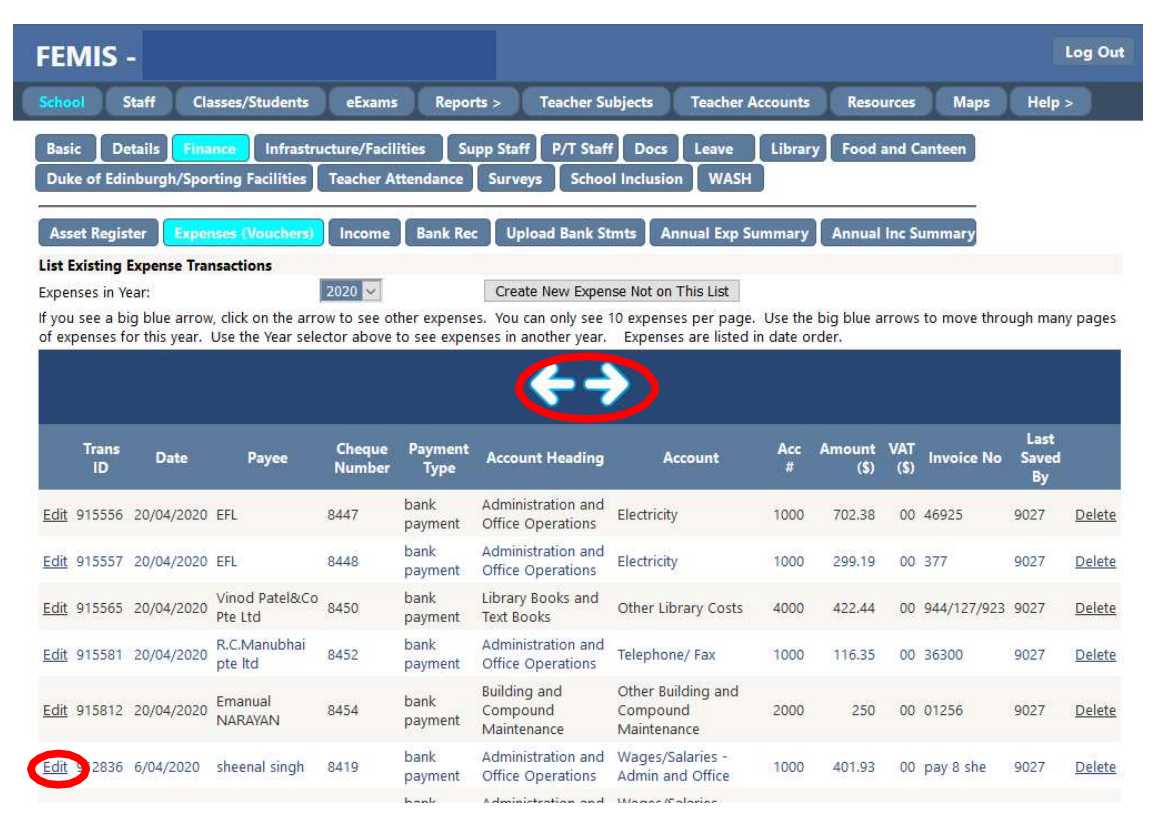

A5.3.4 Select "Void this Cheque" and enter the date of voiding the cheque. Note: you can't enter a voiding date for a previous or future month (ie. you can only enter a date from current bank reconciliation month).

| FEMIS -                                                                                                    |                          |                                |                                                |            |                                   |                               |                             | Lo                         | g Out     |  |  |  |
|----------------------------------------------------------------------------------------------------|--------------------------|--------------------------------|------------------------------------------------|------------|-----------------------------------|-------------------------------|-----------------------------|----------------------------|-----------|--|--|--|
| School Staff Cl                                                                                                    | asses/Students           | eExams Reports >               | Teacher Subjects                               | Teacher A  | Accounts                          | Resources                     | Maps                        | Help >                     |           |  |  |  |
| Basic       Details       Finance       Infrastructure/Facilities       Supp Staff       P/T Staff       Docs       Leave       Library       Food and Canteen         Duke of Edinburgh/Sporting Facilities       Teacher Attendance       Surveys       School Inclusion       WASH                                                                                                    |                          |                                |                                                |            |                                   |                               |                             |                            |           |  |  |  |
| Asset Register       Expenses (Vouchers)       Income       Bank Rec       Upload Bank Stmts       Annual Exp Summary       Annual Inc Summary         Enter EXPENSES (including Vouchers) here       Go to Reports   Finance   Expense Detailed to get a printed report of expenses. Go to Reports   Finance   Application For Virement form or click here .         Show Existing Expenses       Expense IDs are generated for all MoE expenses. not just this school       Print Saved Voucher |                          |                                |                                                |            |                                   |                               |                             |                            |           |  |  |  |
| Transaction ID:                                                                                                    | 912841                   |                                |                                                | VAT        | Rate: 9.0 %                       |                               |                             |                            |           |  |  |  |
| Date: 🕕                                                                                                    | 06/04/2020               | Payment Type:                  | bank payment                                   | V De       | tail Lines fo                     | r this expense                | 6                           |                            |           |  |  |  |
| Type of Expense:                                                                                                    | Building and Comp        | pound Maintenance - Wages,     | /Salaries - Building and (                     | Compc ~ De | scription:                        | _                             |                             |                            |           |  |  |  |
| Invoice Number:                                                                                                    | pay 8 kam                | Payee:                         | Kamlesh Achari                                 | De         | tail Amount:                      |                               |                             |                            |           |  |  |  |
| Expense Amount:                                                                                                    | \$255.77                 | Cheque Number:                 | 8421                                           | VA         | Т:                                | ○ Yes                         | No                          |                            |           |  |  |  |
| Last Saved By:<br>Update Expense                                                                                                    | 9027<br>Cancel/Start Nev | Void This Cheque<br>When:<br>v | 9/9/20<br>6/04/2020 12:35:00<br>Save and Print | PM         | Add Detail<br>Des<br>Irdners wage | s-cription<br>s-(27/03/20-9/4 | <b>Amou</b><br>4/20) 255.77 | nt VAT<br>0.00 <u>Dele</u> | ∧<br>te ∨ |  |  |  |

A5.3.5 This will void the expense transaction (removing the cheque from the unpresented cheque listing) and post a negative transaction on the cancellation date against the original allocation that this was posted to. The expense/cheque voiding is now complete - well done!

# SECTION B: UPDATING THE SCHOOL ASSET REGISTER

# B1. Adding assets to the asset register in FEMIS

# B1.1 Background:

All assets purchased by schools with a **value in excess of \$500** must be recorded in the school Asset Register on FEMIS in accordance with the School Management Handbook 2020. This process helps ensure that assets are recorded properly for audit purposes and should ensure better accountability and management of the assets.

The detailed steps for schools to complete this process are set out below.

# B1.2 Before you start:

The following documents/information are required before entering an asset in the asset register.

- You will require the purchase documents (including the payment voucher, invoice, delivery documentation etc)
- It will be useful to have the actual asset on hand to assist with some data required

# **B1.3 Detailed instructions:**

B1.3.1 On the main school screen in FEMIS select the Finance button.

| FEMIS -                                            |                     |                        |                        |                            |                                   |                           |              |                 |            | Lo         | g Out |
|----------------------------------------------------|---------------------|------------------------|------------------------|----------------------------|-----------------------------------|---------------------------|--------------|-----------------|------------|------------|-------|
| School Staff                                       | Class               | es/Stude               | nts                    | eExams                     | Reports > Teacher Subje           | cts Teacher               | Accounts     | Resources       | Maps       | Help >     | )     |
| Basic Detail:                                      | Finano<br>/Sporti   | ng Facilit             | rastructu<br>ies Te    | re/Facilitie<br>acher Atte | s Supp Staff P/T Staff            | Docs Leave<br>clusion WAS | Library<br>H | Food and Car    | iteen      |            |       |
| Welcome! Show th                                   | ese das             | hboard in              | dicators               | for: 2020                  |                                   |                           |              |                 |            |            |       |
| A Good Place To St                                 | art is He           | ere -> S               | et Up Yo               | our School                 | 1                                 |                           |              |                 |            |            |       |
| See the latest FEMI                                | S updat             | es by clic             | king HEF               | RE                         |                                   |                           |              |                 |            |            |       |
| Dear School Heads:<br>shelf in the <b>Online L</b> | The nev<br>ibrary u | v tuition<br>inder the | fee free (<br>Resource | education<br>is tab.       | grant formula is now available in | the Finance               |              |                 |            |            |       |
| Number of Students                                 | 1                   |                        |                        | 675                        | Missing Citizenship Data:         | 0                         |              |                 |            |            |       |
| Missing Birth Cert (o                              | r passp             | ort) Numł              | pers:                  | 0                          |                                   |                           |              |                 |            |            |       |
| Number of teachers                                 | :                   |                        |                        | 45                         | All Student Financial Assistance: | \$0.00                    |              |                 |            |            |       |
| Teacher Pupil Ratio:                               |                     |                        |                        | 15.00                      | Average Teacher Age:              | N/A                       |              |                 |            |            |       |
| Number of Classes:                                 |                     |                        |                        | 18                         | Main student absent reason:       | Unknown                   |              |                 |            |            |       |
|                                                    | Schoo               | I Primary              | Second                 | ary Distric                | t National                        |                           |              |                 |            |            |       |
| Students:                                          | 675                 | 155611                 | 70222                  | 17219                      | 242821                            |                           | Unapprove    | d Disability As | essments W | aiting For |       |
| Student Days Absen                                 | it: 4527            | 552394                 | 259984                 | 85007                      | 868691                            |                           | Approval     |                 | Ed.        |            |       |
| This school does n                                 | ot have             | students               | register               | ed in othe                 | r schools at the same time.       |                           | Princip      | al DEO SEO S    | pec. za.   |            |       |
| You last logged on 2                               | 21/11/20            | 20 5:32:0              | AM from                | n compute                  | r address 45.117.242.248          |                           | 0            | 0 0             | 19         |            |       |

B1.3.2 Select the "Asset Register" button. This will bring up the Asset Registration data entry screen.

| FEMIS -                                |                                               |                                                                                           | Log Out   |
|----------------------------------------|-----------------------------------------------|-------------------------------------------------------------------------------------------|-----------|
| School Staff                           | Classes/Students                              | eExams Reports > Teacher Subjects Teacher Accounts Resources Map                          | ıs Help > |
| Basic Details F<br>Duke of Edinburgh/S | inance Infrastructu<br>porting Facilities Tee | re/Facilities Supp Staff P/T Staff Docs Leave Library Food and Canteen                    |           |
| Asset Register Ex                      | penses (Vouchers) 📘 li                        | 1come 🛛 Bank Rec 🗍 Upload Bank Stmts 🗍 Annual Exp Summary 🗍 Annual Inc Summary            |           |
| Asset Register                         |                                               |                                                                                           |           |
| Show Existing Assets                   | Asset IDs are generat                         | tor which assets get added to the register.<br>ed for all MoE assets not just this school |           |
|                                        | ,                                             |                                                                                           |           |
| Asset ID:                              | NEW                                           | Asset Description:                                                                        |           |
| Asset Category:                        | ~                                             |                                                                                           |           |
| Date of Acquisition:                   |                                               | Serial Number:                                                                            |           |
| Acquisition Mode:                      | select v                                      | Make:                                                                                     |           |
| Model:                                 |                                               | Department:                                                                               |           |
| Status:                                | select 🗸                                      |                                                                                           |           |
| Cost:                                  | \$0.00                                        |                                                                                           |           |
| Disposal Method:                       | ~                                             | Disposal Date:                                                                            |           |
|                                        |                                               | Disposal Approved:                                                                        |           |
| Last Saved By:                         |                                               | Last Saved When:                                                                          |           |
| Saved By:                              |                                               | Saved When:                                                                               |           |
| Add NEW Asset                          |                                               |                                                                                           |           |

B1.3.3 Enter the details for each field on the asset registration data entry screen and then select the "Add New Asset" button. See detailed notes on each field below:

Asset ID – this will be generated automatically Asset Category – choose the most appropriate category Date of Acquisition – this will be obtained from the purchase documentation Acquisition Mode – choose from Donation, Purchase, Transfer Status – choose from Disposed, In Use, Transferred Cost – enter the purchase price from the supplier invoice Asset Description – enter a detailed description Serial number - if applicable enter the asset serial number Make – enter the make (eg. Toyota) Model – enter the model (eg. Rav4) Department - enter the department that is responsible for the Asset

| FEMIS -                                                                                |                                                   |                                                                |                                                                       |                         |           |               |       | Log Out |
|----------------------------------------------------------------------------------------|---------------------------------------------------|----------------------------------------------------------------|-----------------------------------------------------------------------|-------------------------|-----------|---------------|-------|---------|
| School Staff                                                                           | Classes/Students eE                               | ixams Reports                                                  | > Teacher Subject                                                     | s Teacher A             | ccounts   | Resources     | Maps  | Help >  |
| Basic Details F<br>Duke of Edinburgh/S                                                 | inance Infrastructure,<br>porting Facilities Teac | /Facilities Supp<br>her Attendance                             | Staff P/T Staff D<br>Surveys School Incl                              | ocs Leave<br>Ision WASH | Library   | Food and Ca   | nteen |         |
| Asset Register Ex<br>Asset Register<br>Please check the school<br>Show Existing Assets | management handbook for Asset IDs are generated   | ome Bank Rec<br>or which assets get a<br>I for all MoE assets, | upload Bank Stmts<br>added to the register.<br>, not just this school | Annual Exp Su           | immary    | Annual Inc Su | nmary |         |
| Asset ID:                                                                              | NEW                                               |                                                                | As                                                                    | set Description:        | Hilux for | school        |       |         |
| Asset Category:                                                                        | Vehicles ~                                        |                                                                |                                                                       |                         |           |               |       |         |
| Date of Acquisition:                                                                   | 1/9/20                                            | ]                                                              | Se                                                                    | rial Number:            | XAPPAPA   | PA33434       |       |         |
| Acquisition Mode:                                                                      | Purchase ~                                        |                                                                | M                                                                     | ake:                    | Toyota    |               |       |         |
| Model:                                                                                 | Hilix                                             | ]                                                              | D                                                                     | partment:               | Logistics |               |       |         |
| Status:                                                                                | In Use 🗸                                          |                                                                |                                                                       |                         |           |               |       |         |
| Cost:                                                                                  | 50000                                             |                                                                |                                                                       |                         |           |               |       |         |
| Disposal Method:                                                                       | ~                                                 |                                                                | Di                                                                    | sposal Date:            | 10        |               | 1     |         |
|                                                                                        |                                                   |                                                                | Di                                                                    | sposal Approved         | l: 🗌      |               |       |         |
| Last Saved By:                                                                         |                                                   |                                                                | La                                                                    | st Saved When:          |           |               |       |         |
| Saved By:                                                                              |                                                   |                                                                | Sa                                                                    | ved When:               |           |               |       |         |
| Add NEW Asset                                                                          |                                                   |                                                                |                                                                       |                         |           |               |       |         |

B1.3.4 You will get a message to say the asset has been saved. You can check this by selecting show existing assets.

| FEMIS -                                         |                                                       |                                                                                                    |                                            |                         |         |               |        | Log Out |
|-------------------------------------------------|-------------------------------------------------------|----------------------------------------------------------------------------------------------------|--------------------------------------------|-------------------------|---------|---------------|--------|---------|
| School Staff                                    | Classes/Students eEx                                  | ams Reports                                                                                                    | > Teacher Subject                          | ts Teacher A            | ccounts | Resources     | Maps   | Help >  |
| Basic Details Duke of Edinburgh/                | Finance Infrastructure/I<br>Sporting Facilities Teach | Facilities Supper Supper Suppe | p Staff P/T Staff D<br>Surveys School Incl | ocs Leave<br>usion WASH | Library | Food and C    | anteen |         |
| Asset Register E                                | xpenses (Vouchers) Inco                               | me 🛛 Bank Rec                                                                                                    | Upload Bank Stmts                          | Annual Exp Su           | ummary  | Annual Inc Su | immary |         |
| Asset RegisterSaved!<br>Please check the school | Asset ID: 12352                                       | r which assets get                                                                                                    | added to the register.                     |                         |         |               |        |         |
| Show Existing Assets                            | sset IDs are generated                                | for all MoE assets                                                                                                    | s, not jus <mark>t</mark> this school      |                         |         |               |        |         |
| Asset ID:                                       | NEW                                                   |                                                                                                    | A                                          | sset Description:       |         |               | ]      |         |
| Asset Category:                                 | ~                                                     |                                                                                                    |                                            |                         |         |               | -      |         |
| Date of Acquisition:                            |                                                       |                                                                                                    | S                                          | erial Number:           |         |               |        |         |
| Acquisition Mode:                               | select v                                              |                                                                                                    | N                                          | lake:                   |         |               |        |         |
| Model:                                          |                                                       |                                                                                                    | D                                          | epartment:              |         |               |        |         |
| Status:                                         | select ~                                              |                                                                                                    |                                            |                         |         |               |        |         |
| Cost:                                           | \$0.00                                                |                                                                                                    |                                            |                         |         |               |        |         |
| Disposal Method:                                | ~                                                     |                                                                                                    | D                                          | isposal Date:           |         |               | ]      |         |
|                                                 |                                                       |                                                                                                    | D                                          | isposal Approvec        | i: 🗌    |               |        |         |
| Last Saved By:                                  |                                                       |                                                                                                    | La                                         | ast Saved When:         |         |               |        |         |
| Saved By:<br>Add NEW Asset                      |                                                       |                                                                                                    | Si                                         | aved When:              |         |               |        |         |
|                                                 |                                                       |                                                                                                    |                                            |                         |         |               |        |         |

# B1.3.5 You can review the listing of existing assets to confirm it was added correctly.

| FEMIS                                   |                                          |                                                             |                                    |                                  |                                                                     |                                                  |                                     |                                         |                                   |                                  |                             |                      | Log Ou                     |
|-----------------------------------------|------------------------------------------|-------------------------------------------------------------|------------------------------------|----------------------------------|---------------------------------------------------------------------|--------------------------------------------------|-------------------------------------|-----------------------------------------|-----------------------------------|----------------------------------|-----------------------------|----------------------|----------------------------|
| School                                  | Staff                                    | Classes/Stud                                                | dents                              | eExar                            | ns Reports >                                                        | Teacher                                          | Subject                             | s Teac                                  | her Account                       | s Resourc                        | ces Map                     | xs H                 | elp >                      |
| Basic Duke of E                         | Details dinburgh/                        | Finance Ir<br>Sporting Faci                                 | ifrastruc                          | ture/Fa                          | cilities Supp S<br>Attendance Su                                    | Staff P/T St<br>Irveys Sch                       | aff Do<br>ool Inclu<br>Stmts        | ocs Leav<br>usion W                     | ve Libra<br>ASH                   | ry Food an                       | d Canteen                   |                      |                            |
| School Ass                              | et Register                              | r List                                                      |                                    | Incom                            |                                                                     | oprote can                                       |                                     |                                         | vb pannari                        |                                  | c balling y                 |                      |                            |
| Assets Reco                             | rded in Ye                               | ar:                                                         | 20                                 | 20 🐱                             | Asset Status                                                        | : In L                                           | se ~                                |                                         | Create New                        | Asset Not on                     | This List                   |                      |                            |
| f you see a<br>assets for th<br>MEHA HQ | big blue a<br>iis year.  U<br>or assista | rrow, click on t<br>se the Year se<br><b>nce in deletin</b> | the arrov<br>lector ab<br>g an ass | v to see<br>ove to s<br>et. Asse | other assets. You<br>ee assets in anoth<br><b>ts can be dispose</b> | can only see 1<br>er year. Asse<br>d by followin | 0 assets<br>ts are lis<br>g the dis | per page.<br>ted in date<br>sposal proc | Use the big<br>order. You<br>ess. | blue arrows to<br>can't delete a | move throug<br>n asset. Con | gh many<br>tact Fina | pages of<br><b>nce and</b> |
| Asset<br>ID                             | Asset<br>Type                            | Asset<br>Description                                        | Make                               | Model                            | Serial Number                                                       | Mode of<br>Acquisition                           | Status                              | Disposal<br>Method                      | Disposal<br>Approved              | Date of<br>Acquisition           | Historical<br>Cost          | Last<br>Saved<br>By  | Last Saved<br>When         |
| Edit 12352                              | Vehicles                                 | Hilux for<br>school                                         | Toyota                             | Hilix                            | XAPPAPAPA33434                                                      | Purchase                                         | In Use                              |                                         |                                   | 1/09/2020                        | \$50,000.00                 | 9027                 | 7/12/2020                  |

# B1.3.6 Now you have completed adding the asset to the asset register – well done!

# B2. Disposal of Assets on the Asset Register in FEMIS

# **B2.1 Background:**

Approval from PSEHA must be obtained before disposing of any fixed asset purchased with Grant Funds with an original cost of more than \$500. Fixed assets may be disposed in the following ways:

- Sale of the fixed asset;
- Transfer the fixed asset to another school or state entity; or
- Scrapping the fixed asset.

The detailed steps for schools to dispose of an asset in FEMIS are set out below.

Note: If you want to delete an asset that was added in error, you will need assistance from the MEHA Grants Unit. This document covers the disposal of assets when no longer in use.

### B2.2 Before you start:

The following documents/information are required before disposing an asset in the asset register.

- Written approval of disposal by PSEHA
- Details of the disposal (including method, date etc)

# **B2.3 Detailed instructions:**

B2.3.1 On the main school screen in FEMIS select the Finance button.

| FEMIS -                                                                                     |                              |                                                         |                        |              |                   |            | Log Out   |
|---------------------------------------------------------------------------------------------|------------------------------|---------------------------------------------------------|------------------------|--------------|-------------------|------------|-----------|
| School Staff Classes/Students                                                               | eExams                       | Reports > Teacher Subject                               | s Teacher              | Accounts     | Resources         | Maps       | Help >    |
| Basic Detail: Finance Infrastruc<br>Duke of Edinburgh/Sporting Facilities                   | ure/Facilitie<br>eacher Atte | es Supp Staff P/T Staff D<br>ndance Surveys School Incl | ocs Leave<br>usion WAS | Library<br>H | Food and Cant     | teen       |           |
| Welcome! Show these dashboard indicato                                                      | rs for: 2020                 |                                                         |                        |              |                   |            |           |
| A Good Place To Start is Here -> Set Up                                                     | our School                   |                                                         |                        |              |                   |            |           |
| See the latest FEMIS updates by clicking H                                                  | RE                           |                                                         |                        |              |                   |            |           |
| Dear School Heads: The new tuition fee free<br>shelf in the Online Library under the Resour | education<br>ces tab.        | grant formula is now available in t                     | e Finance              |              |                   |            |           |
| Number of Students:                                                                         | 675                          | Missing Citizenship Data:                               | 0                      |              |                   |            |           |
| Missing Birth Cert (or passport) Numbers:                                                   | 0                            |                                                         |                        |              |                   |            |           |
| Number of teachers:                                                                         | 45                           | All Student Financial Assistance:                       | \$0.00                 |              |                   |            |           |
| Teacher Pupil Ratio:                                                                        | 15.00                        | Average Teacher Age:                                    | N/A                    |              |                   |            |           |
| Number of Classes:                                                                          | 18                           | Main student absent reason:                             | Unknown                |              |                   |            |           |
| School Primary Secon                                                                        | dary Distric                 | t National                                              |                        |              |                   |            |           |
| Students: 675 155611 70222                                                                  | 17219                        | 242821                                                  |                        | Unapprove    | d Disability Asso | ssments Wa | iting For |
| Student Days Absent: 4527 552394 25998                                                      | 4 85007                      | 868691                                                  |                        | Approval     |                   |            |           |
| This school does not have students regist                                                   | ered in othe                 | r schools at the same time.                             |                        | HT/Princip   | pal DEO SEO S     | pec. Ed.   |           |
| You last logged on 21/11/2020 5:32:00 AM fr                                                 | om compute                   | r address 45.117.242.248                                |                        | 0            |                   | 5          |           |

B2.3.2 Select the "Asset Register" button. This will bring up the Asset Registration data entry screen.

| FEMIS -                                                                             |                                                                                                    |                                                                                                |                          | Log Out |
|-------------------------------------------------------------------------------------|----------------------------------------------------------------------------------------------------|------------------------------------------------------------------------------------------------|--------------------------|---------|
| School Staff                                                                        | Classes/Students eExams Repo                                                                                          | rts > Teacher Subjects Teacher Accou                                                           | nts Resources Maps       | Help >  |
| Basic Details F<br>Duke of Edinburgh/S                                              | nance Infrastructure/Facilities St<br>porting Facilities Teacher Attendance                                           | Ipp Staff P/T Staff Docs Leave Lib                                                             | rary Food and Canteen    |         |
| Asset Register<br>Asset Register<br>Please check the school<br>Show Existing Assets | penses (Vouchers) Income Bank Re<br>management handbook for which assets g<br>Asset IDs are generated for all MoE ass | c Upload Bank Stmts Annual Exp Summa<br>et added to the register.<br>ets, not just this school | ary 🛛 Annual Inc Summary |         |
| Asset ID:                                                                           | NEW                                                                                                    | Asset Description:                                                                             |                          |         |
| Date of Acquisition:<br>Acquisition Mode:                                           | select v                                                                                                    | Serial Number:                                                                                 |                          |         |
| Model:<br>Status:<br>Cost:                                                          | select ~<br>\$0.00                                                                                                    | Department:                                                                                    |                          |         |
| Disposal Method:                                                                    |                                                                                                    | Disposal Date:                                                                                 |                          |         |
| Last Saved By:<br>Saved By:<br>Add NEW Asset                                        |                                                                                                    | Last Saved When:<br>Saved When:                                                                |                          |         |

# B2.3.3 Select Show existing assets

| FEMIS -                                                                               |                                                                        |                                                    |                                                                    |                          |                 | Log Out     |
|---------------------------------------------------------------------------------------|------------------------------------------------------------------------|----------------------------------------------------|--------------------------------------------------------------------|--------------------------|-----------------|-------------|
| School Staff                                                                          | Classes/Students                                                       | eExams Reports >                                   | Teacher Subjects                                                   | Teacher Accounts         | Resources       | Maps Help > |
| Basic Details                                                                         | Finance Infrastructu                                                   | rre/Facilities   Supp St<br>acher Attendance   Sur | aff P/T Staff Docs<br>veys School Inclusic                         | Leave Library<br>on WASH | Food and Cante  | en          |
| Asset Register E<br>Asset Register<br>Please check the school<br>Show Existing Assets | xpenses (Vouchers) 1<br>ol management handboo<br>Asset IDs are generat | k for which assets get add                         | Jpload Bank Stmts A<br>led to the register.<br>ot just this school | nnual Exp Summary        | Annual Inc Summ | ary         |
| Asset ID:                                                                             | NEW                                                                    |                                                    | Asset                                                              | Description:             |                 |             |
| Asset Category:                                                                       | ~                                                                      |                                                    |                                                                    |                          |                 |             |
| Date of Acquisition:                                                                  |                                                                        |                                                    | Serial                                                             | Number:                  |                 |             |
| Acquisition Mode:                                                                     | select v                                                               |                                                    | Make                                                               | :                        |                 |             |
| Model:                                                                                |                                                                        |                                                    | Depa                                                               | rtment:                  |                 |             |
| Status:                                                                               | select ~                                                               |                                                    |                                                                    |                          |                 |             |
| Cost:                                                                                 | \$0.00                                                                 |                                                    |                                                                    |                          |                 |             |
| Disposal Method:                                                                      | ~                                                                      |                                                    | Dispo                                                              | sal Date:                |                 |             |
|                                                                                       |                                                                        |                                                    | Dispo                                                              | sal Approved:            |                 |             |
| Last Saved By:                                                                        |                                                                        |                                                    | Last S                                                             | aved When:               |                 |             |
| Add NEW Accet                                                                         |                                                                        |                                                    | Savec                                                              | i vvnen:                 |                 |             |

B2.3.4 Now you need to select the asset you want to dispose. You can do this by selecting the Edit button beside the asset in the listing.

| FEMIS                                      |                                         |                                                              |                                    |                                  |                                                                     |                                                             |                                            |                                          |                                    |                                           |                             |                      | Log Out             |
|--------------------------------------------|-----------------------------------------|--------------------------------------------------------------|------------------------------------|----------------------------------|---------------------------------------------------------------------|-------------------------------------------------------------|--------------------------------------------|------------------------------------------|------------------------------------|-------------------------------------------|-----------------------------|----------------------|---------------------|
| School                                     | Staff                                   | Classes/Stud                                                 | lents                              | eExar                            | ns Reports >                                                        | Teacher                                                     | Subject                                    | s Teac                                   | her Account                        | s Resourc                                 | es Map                      | s H                  | elp >               |
| Basic Duke of Ec                           | Petails  <br>linburgh/                  | Finance In<br>Sporting Facil                                 | ifrastruc                          | ture/Fa<br>Teacher               | cilities Supp<br>Attendance S                                       | Staff P/T Si<br>urveys Sch                                  | aff Da                                     | ocs Leav<br>usion W                      | /e Libra<br>/ASH                   | ry Food an                                | d Canteen                   |                      |                     |
| School Asse                                | t Register                              | r List                                                       | ciliens/                           | meenn                            | E Dalik Ket                                                         | opioad ballk                                                | Junes                                      | Annuar E                                 | xp Summar                          |                                           | e ounnary                   |                      |                     |
| Assets Reco                                | ded in Ye                               | ar:                                                          | 20                                 | 20 😽                             | Asset Status                                                        | s: In L                                                     | Jse ~                                      | -                                        | Create New                         | Asset Not on                              | This List                   |                      |                     |
| If you see a<br>assets for th<br>MEHA HQ f | big blue a<br>is year.  U<br>or assista | rrow, click on t<br>se the Year sel<br><b>nce in deletin</b> | the arrov<br>lector ab<br>g an ass | v to see<br>ove to s<br>et. Asse | other assets. You<br>ee assets in anoth<br><b>ts can be dispose</b> | i can only see 1<br>ier year. Asse<br><b>ed by followin</b> | 0 assets<br>ets are lis<br><b>g the di</b> | per page.<br>sted in date<br>sposal proc | Use the big<br>order. You<br>cess. | blue arrows to<br><b>can't delete a</b> l | move throug<br>n asset. Con | gh many<br>tact Fina | pages of<br>nce and |
| Asset<br>ID                                | Asset<br>Type                           | Asset<br>Description                                         | Make                               | Model                            | Serial Number                                                       | Mode of<br>Acquisition                                      | Status                                     | Disposal<br>Method                       | Disposal<br>Approved               | Date of<br>Acquisition                    | Historical<br>Cost          | Last<br>Saved<br>By  | Last Saved<br>When  |
| Edit 1 352                                 | Vehicles                                | Hilux for<br>school                                          | Toyota                             | Hilix                            | XAPPAPAPA33434                                                      | Purchase                                                    | In Use                                     |                                          |                                    | 1/09/2020                                 | \$50,000.00                 | 9027                 | 7/12/2020           |

B2.3.5 Change the status of the asset to "Disposed", then enter the disposal method (scrapped, sold or transferred) and disposal date, and then select the "Update Asset" button

| FEMIS -                                  |                                                                          |                                                                       |                         | Log Out     |
|------------------------------------------|--------------------------------------------------------------------------|-----------------------------------------------------------------------|-------------------------|-------------|
| School Staff                             | Classes/Students eExams                                                  | Reports > Teacher Subjects Teacher /                                  | Accounts Resources I    | Maps Help > |
| Basic Details Details Duke of Edinburgh/ | Finance Infrastructure/Facilities<br>Sporting Facilities Teacher Attenda | Supp Staff P/T Staff Docs Leave<br>Ince Surveys School Inclusion WASH | Library Food and Cantee | n           |
| Asset Register E                         | kpenses (Vouchers) Income Bar                                            | nk Rec Upload Bank Stmts Annual Exp S                                 | ummary Annual Inc Summa | ary         |
| Please check the school                  | I management handbook for which ass                                      | ets get added to the register.                                        |                         |             |
| Show Existing Assets                     | Asset IDs are generated for all Mo                                       | E assets, not just this school                                        |                         |             |
|                                          |                                                                          |                                                                       |                         |             |
| Asset ID:                                | 12352                                                                    | Asset Description:                                                    | Hilux for school        |             |
| Asset Category:                          | Vehicles ~                                                               |                                                                       |                         |             |
| Date of Acquisition:                     | 01/09/2020                                                               | Serial Number:                                                        | XAPPAPAPA33434          |             |
| Acquisition Mode:                        | Purchase ~                                                               | Make:                                                                 | Toyota                  |             |
| Model:                                   | Hilix                                                                    | Department:                                                           | Logistics               |             |
| Status:                                  | Disposed V                                                               |                                                                       |                         |             |
| Cost:                                    | 50000.00                                                                 |                                                                       |                         |             |
| Disposal Method:                         | Scrapped                                                                 | Disposal Date:                                                        | 29/10/20                |             |
|                                          |                                                                          | Disposal Approve                                                      | d: 🛄                    |             |
| Last Saved By:                           | 9027                                                                     | Last Saved When:                                                      | 07/12/2020              |             |
| Saved By:                                | 9027                                                                     | Saved When:                                                           | 07/12/2020              |             |
| Update Asset                             | Cancel/Start New                                                         |                                                                       |                         |             |

# B2.3.6 You will get a message to confirm the asset has been updated as per the below.

| FEMIS -                                                                              |                                                                                                    |                                                                   |                                                        |                  | Log Out    |
|--------------------------------------------------------------------------------------|----------------------------------------------------------------------------------------------------|-------------------------------------------------------------------|--------------------------------------------------------|------------------|------------|
| School Staff                                                                         | Classes/Students eExams                                                                                 | Reports > Teacher Subjects                                        | Teacher Accounts                                       | Resources Ma     | aps Help > |
| Basic Details<br>Duke of Edinburgh/                                                  | Finance Infrastructure/Facilities<br>Sporting Facilities Teacher Attend<br>xpenses (Vouchers) Income Ba | Supp Staff P/T Staff Docs<br>ance Surveys School Inclusion        | Leave Library<br>on WASH                               | Food and Canteen |            |
| Asset Regist (paved!<br>Please check the school<br>Show Existing Assets<br>Asset ID: | Asset ID: 12352<br>or management handbook for which as<br>Asset IDs are generated for all Mo            | sets get added to the register.<br>E assets, not just this school | Description:                                           |                  |            |
| Asset Category:<br>Date of Acquisition:<br>Acquisition Mode:<br>Model:               | select ~                                                                                                | Seria<br>Make<br>Depa                                             | I Number:                                              |                  |            |
| Status:<br>Cost:                                                                     | select ~<br>\$0.00                                                                                      |                                                                   |                                                        |                  | _          |
| Disposal Method:<br>Last Saved By:<br>Saved By:<br>Add NEW Asset                     | ×                                                                                                    | Dispr<br>Dispr<br>Last<br>Saver                                   | osal Date:<br>osal Approved:<br>Saved When:<br>d When: |                  |            |

B2.3.7 The asset disposal is pending. The disposal will need to be approved by the MEHA Grants unit. The disposal documents should be submitted with the approval from the PSEHA and MEHA grants until will mark the asset disposal as approved.

| FEMIS -                 |                                                                                                    |               |                |                     |                    |           |               |       | Log Out |
|-------------------------|----------------------------------------------------------------------------------------------------|---------------|----------------|---------------------|--------------------|-----------|---------------|-------|---------|
| School Staff            | Classes/Students                                                                                               | eExams        | Reports >      | Teacher Sub         | ects Teacher A     | ccounts   | Resources     | Maps  | Help >  |
| Basic Details           | inance Infrastructu                                                                                            | re/Facilitie  | s Supp St      | aff P/T Staff       | Docs Leave         | Library   | Food and Ca   | nteen |         |
| Duke of Edinburgh/S     | porting Facilities Tea                                                                                         | acher Atter   | ndance Sur     | veys School I       | nclusion WASH      |           |               |       |         |
|                         |                                                                                                    |               |                |                     |                    |           | à             |       |         |
| Asset Register Ex       | penses (Vouchers)                                                                                              | ncome         | Bank Rec       | Jpload Bank Stm     | ts Annual Exp Si   | ummary    | Annual Inc Su | mmary |         |
| Asset Register          |                                                                                                    |               |                |                     |                    |           |               |       |         |
| Please check the school | I management handbook                                                                                          | k for which   | assets get ado | led to the register |                    |           |               |       |         |
| Show Existing Assets    | Asset IDs are generat                                                                                          | ted for all N | MoE assets, no | ot just this schoo  | 4                  |           |               |       |         |
| Asset ID:               | 12352                                                                                                    |               |                |                     | Asset Description: | Hilux for | school        |       |         |
| Asset Category:         | Vehicles ~                                                                                                    |               |                |                     |                    |           |               |       |         |
| Date of Acquisition:    | 01/09/2020                                                                                                    |               |                |                     | Serial Number:     | XAPPAPA   | APA33434      |       |         |
| Acquisition Mode:       | Purchase ~                                                                                                    |               |                |                     | Make:              | Toyota    |               |       |         |
| Model:                  | Hilix                                                                                                    |               |                |                     | Department:        | Logistics | 8             |       |         |
| Status:                 | Disposed ~                                                                                                    |               |                |                     |                    |           |               |       |         |
| Cost:                   | 50000.00                                                                                                    |               |                |                     |                    |           |               |       |         |
| Disposal Method:        | Scrapped ~                                                                                                    |               |                |                     | Disposal Date:     | 29/10/20  |               |       |         |
|                         | No desta de la constanción de la constanción de la constanción de la constanción de la constanción de la const |               |                | •                   | Disposal Approved  | :         |               |       |         |
| Last Saved By:          | 9027                                                                                                    |               |                |                     | Last Saved When:   | 07/12/20  | 20            |       |         |
| Saved By:               | 9027                                                                                                    |               |                |                     | Saved When:        | 07/12/20  | 20            |       |         |
| Update Asset            | Cancel/Start New                                                                                               |               |                |                     |                    |           |               |       |         |

B2.3.8 The asset has been updated, but not deleted from FEMIS. It is now stored as a disposed asset. If you want to view disposed assets you can select the "show existing assets" button.

| FEMIS -                                                                               |                                                                                                    | Log C                                                                                                    | Dut |
|---------------------------------------------------------------------------------------|----------------------------------------------------------------------------------------------------|----------------------------------------------------------------------------------------------------|-----|
| School Staff                                                                          | Classes/Students eExams Report                                                                                                 | ts > Teacher Subjects Teacher Accounts Resources Maps Help >                                                    |     |
| Basic Details<br>Duke of Edinburgh/                                                   | Finance Infrastructure/Facilities Sup<br>Sporting Facilities Teacher Attendance                                                | pp Staff P/T Staff Docs Leave Library Food and Canteen<br>Surveys School Inclusion WASH                         |     |
| Asset Register E<br>Asset Register<br>Please check the school<br>Show Existing Assets | prenses (Vouchers) Income Bank Rec<br>of management handbook for which assets get<br>Asset IDs are generated for all MoE asset | Upload Bank Stmts Annual Exp Summary Annual Inc Summary<br>t added to the register.<br>ts, not just this school |     |
| Asset ID:                                                                             | NEW                                                                                                    | Asset Description:                                                                                              |     |
| Asset Category:                                                                       | ~                                                                                                    |                                                                                                    |     |
| Date of Acquisition:                                                                  |                                                                                                    | Serial Number:                                                                                                  |     |
| Acquisition Mode:                                                                     | select ~                                                                                                    | Make:                                                                                                    |     |
| Model:                                                                                |                                                                                                    | Department:                                                                                                    |     |
| Status:                                                                               | select ~                                                                                                    |                                                                                                    |     |
| Cost:                                                                                 | \$0.00                                                                                                    |                                                                                                    |     |
| Disposal Method:                                                                      | ~                                                                                                    | Disposal Date:                                                                                                  |     |
|                                                                                       |                                                                                                    | Disposal Approved:                                                                                              |     |
| Last Saved By:                                                                        |                                                                                                    | Last Saved When:                                                                                                |     |
| Saved By:                                                                             |                                                                                                    | Saved When:                                                                                                    |     |
| Add NEW Asset                                                                         |                                                                                                    |                                                                                                    |     |

B2.3.9 Set the Asset Status to "Disposed". This shows all disposed assets for the selected year.

| FEI             | MIS                  |                              |                                  |                     |                      |                                           |                               |                              |                            |                                  |                                 |                              |                                                                                                    | Log Out                  |
|-----------------|----------------------|------------------------------|----------------------------------|---------------------|----------------------|-------------------------------------------|-------------------------------|------------------------------|----------------------------|----------------------------------|---------------------------------|------------------------------|----------------------------------------------------------------------------------------------------|--------------------------|
| Scho            | ol (                 | Staff (                      | lasses/Stude                     | ents                | eExam                | s Reports >                               | Teacher                       | Subjects                     | Teache                     | r Accounts                       | Resource                        | es Map                       | Aaps H<br>h<br>ry<br>cugh many [<br>contact Finan<br>g<br>contact Finan<br>By<br>.00 9027<br>3.00 colin_fir | lp >                     |
| Bas<br>Dul      | ic D<br>te of Ed     | etails Fin<br>inburgh/Sp     | nance Inf                        | rastruct<br>ties T  | ure/Faci<br>eacher A | lities Supp St<br>Attendance Sur          | aff P/T Starveys Sch          | aff Docs<br>ool Inclusi      | Leave                      | Librar<br>SH                     | y Food and                      | d Canteen                    |                                                                                                    |                          |
| Scho            | ol Asse              | ster Exp<br>t Register L     | enses (Vouch<br>ist              | ners)               | Income               | Bank Rec                                  | Upload Bank                   | Stmts A                      | innual Exp                 | Summary                          | Annual In                       | c Summary                    |                                                                                                    |                          |
| If you<br>asset | see a l<br>s for thi | oig blue arro<br>s year. Use | ow, click on th<br>the Year sele | e arrow<br>ctor abo | to see o             | ther assets. You c<br>e assets in another | an only see T<br>r year. Asse | o assets pe<br>ts are listed | r page. Us<br>d in date or | e the big b<br>der. <b>You c</b> | lue arrows to<br>an't delete ar | move throug<br>a asset. Cont | h many p<br>act Finan                                                                                       | ages of<br><b>ce and</b> |
|                 | Asset<br>ID          | Asset<br>Type                | Asset<br>Description             | Make                | Model                | Serial Number                             | Mode of<br>Acquisition        | Status                       | Disposal<br>Method         | Disposal<br>Approved             | Date of<br>Acquisition          | Historical<br>Cost           | Last<br>Saved<br>By                                                                                         | Last Saved<br>When       |
| <u>Edit</u>     | 12352                | Vehicles                     | Hilux for school                 | Toyota              | Hilix                | XAPPAPAPA33434                            | Purchase                      | Disposed                     | Scrapped                   |                                  | 1/09/2020                       | \$50,000.00                  | 9027                                                                                                    | 7/12/2020                |
| Edit            | 12345                | Computers                    | desc                             | make                | model                | serial                                    | Donation                      | Disposed                     | Scrapped                   |                                  | 2/02/2020                       | \$453,453.00                 | colin_fin                                                                                                   | 20/10/2020               |
|                 |                      |                              |                                  |                     |                      |                                           |                               |                              |                            |                                  |                                 |                              |                                                                                                    | _                        |

B2.3.10 Now you have completed disposing of an asset – well done!

# SECTION C: RECONCILIATIONS AND REPORTING

# C1. Completing the Monthly Funds Reconciliation (Bank Reconciliation) **C1.1 Background:**

All schools are required to complete a Monthly Funds Reconciliation in FEMIS in accordance with the School Management Handbook 2020. This process helps ensure that all transactions have been recorded accurately in FEMIS and provides information on grant balances remaining in schools.

The detailed steps for schools to complete this process are set out below.

# C1.2 Before you start:

The following documents/information are required before entering in the opening balance.

- The bank statement for the entire month for which you are preparing the monthly funds reconciliation.
- You will also need to make sure all transactions (income and expenditure) have been entered into the FEMIS for the month for which you are preparing the monthly funds reconciliation.

## **C1.3 Detailed instructions:**

C1.3.1 On the main school screen in FEMIS select the Finance button.

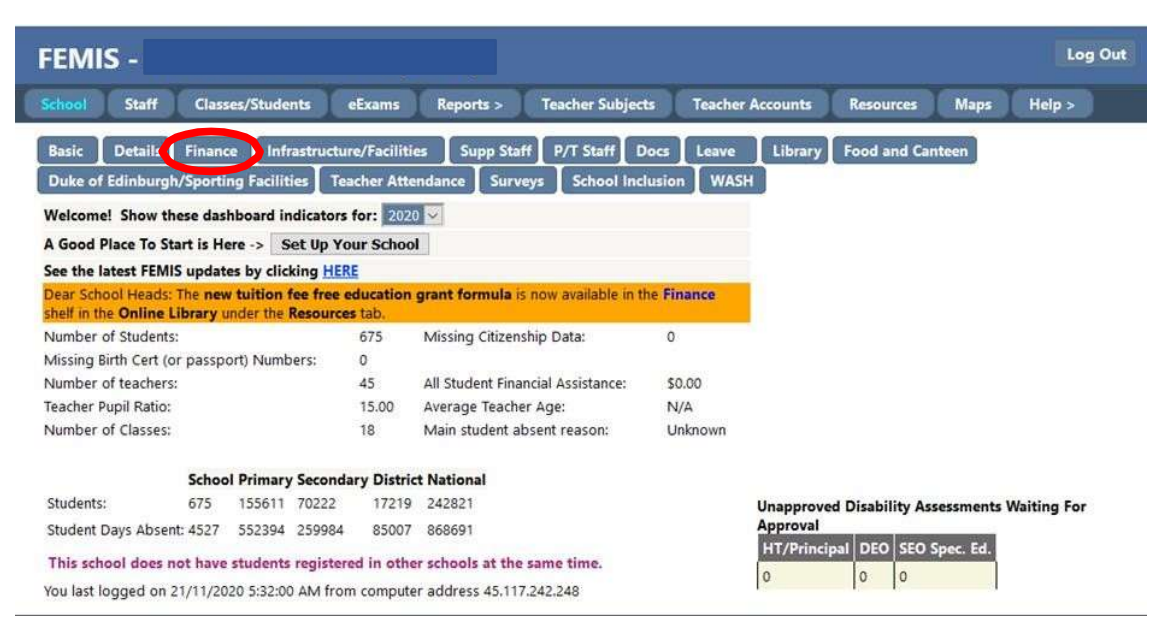

C1.3.2 Select the "Bank Rec" button. This should default to the earliest month for which the reconciliation has not been completed. You can select the month for which you are trying to prepare the reconciliation.

Please note reconciliations need to be done in order and you will not be able to complete a reconciliation for a given month if earlier month's reconciliations have not been completed.

| FEM                      | FEMIS - Log Out                    |                                                           |                          |                          |            |           |                                        |               |                 |            |            |          |                     |            |            |
|--------------------------|------------------------------------|-----------------------------------------------------------|--------------------------|--------------------------|------------|-----------|----------------------------------------|---------------|-----------------|------------|------------|----------|---------------------|------------|------------|
| School                   | Staff                              | Classes/Studen                                            | ts eExa                  | ims Re                   | ports >    | Tea       | acher Subjec                           | ts            | Teacher         | r Accoun   | ts Reso    | ources   | Maps                | Help       | <b>)</b> > |
| Basic<br>Duke o<br>Asset | Details<br>f Edinburgl<br>Register | Finance Infra<br>h/Sporting Facilitie<br>Expenses (Vouche | structure/Fa<br>s Teache | acilities<br>r Attendanc | Supp Stafi | ys<br>oad | 7T Staff I<br>School Inc<br>Bank Stmts | Docs<br>Iusio | Leave<br>m WAS  | Libr<br>SH | ary Food   | and Car  | nteen               |            |            |
| BANKE                    | ECONCILI                           | TION PANEL                                                |                          |                          |            | 100000    |                                        |               |                 |            |            |          |                     |            |            |
| FEMIS T                  | RANSACTI                           | ONS                                                       |                          |                          |            |           |                                        | BA            |                 | EMENT      | RANSACT    | IONS     |                     |            |            |
| Account                  | :                                  |                                                           |                          |                          |            |           |                                        | Yea           | ar:             | 2020       | ~          | ١        | vionth:             | March      | 1 ~)       |
| All                      |                                    |                                                           |                          |                          |            |           | ~                                      | Ch            | eque No:        |            |            |          |                     |            |            |
| Display:                 | 30 r                               | ows                                                       | Type:                    | -                        | All        |           | ~                                      | Dis           | splay:          | 30 r       | ows        | 1        | ype:                |            |            |
| From:                    | 01/01/2                            | 020                                                       | To:                      |                          | 31/12/2020 | )         |                                        |               |                 |            |            |          |                     |            |            |
| Amt From                 | n:                                 |                                                           | Amt To:                  |                          |            |           |                                        |               |                 |            |            |          |                     |            |            |
| Text:                    |                                    |                                                           | Include Re               | conciled:                |            |           |                                        | Tex           | d:              |            |            | 1        |                     | Refr       | esh        |
| , chu                    |                                    |                                                           | Include Ca               | ncelled:                 |            |           |                                        | Op<br>Bal     | ening<br>lance: | 45000.0    | 10         | (        | Closing<br>Balance: | 8134.2     | 22         |
| 1234                     | 1                                  |                                                           |                          |                          |            |           | Ĩ                                      |               |                 |            |            |          | Closing E           | lalance is | Correct    |
| Inc/Eve                  | Date                               | Cheque Number                                             | mount (\$)               | Presentation             | Date       | Re        | -                                      |               | 12              |            |            |          |                     |            |            |
| F                        | 7/01/2020                          | 8250                                                      | 48.37                    | resentation              | Dute       |           | Details                                | Ē             | Presentatio     | on Date    | Cheque Nur | nber Wit | hdrawals            | Deposits   | Balance    |
| -<br>F                   | 7/01/2020                          | 8251                                                      | 300 30                   |                          |            | 17        | Details                                | 4             | /03/2020        | 8          | 368        |          | 210.00              |            | 44790.00   |
| -                        | 7/01/2020                          | 0251                                                      | 10.40                    |                          |            | ╬         | Details                                | 4             | 4/03/2020       | 8          | 376        | 9        | 243.05              |            | 44546.95   |
| 2                        | 7/01/2020                          | 8252                                                      | 19,43                    |                          |            | ╢         | Details                                | 5             | 5/03/2020       | 8          | 3369       |          | 327.00              |            | 44219.95   |
| E                        | 13/01/2020                         | 8253                                                      | 110.00                   |                          |            |           | <u>Details</u>                         | 6             | 5/03/2020       | 8          | 3381       |          | 50.80               |            | 44169.15   |
| E                        | 13/01/2020                         | 8254                                                      | 104.53                   |                          |            |           | <u>Details</u>                         | 1             | 7/03/2020       | 8          | 3386       | _        | 318.46              |            | 43850.69   |
| E                        | 13/01/2020                         | 8255                                                      | 595.00                   |                          |            |           | Details                                | 7             | /03/2020        | 8          | 3370       | 9        | 104.53              |            | 43746.16   |
| E                        | 13/01/2020                         | 8256                                                      | 1750.00                  |                          |            |           | Details                                | 7             | //03/2020       |            | 3371       |          | 190.00              |            | 43556.16   |
| E                        | 13/01/2020                         | 8257                                                      | 5950,00                  |                          |            |           | Details                                | Ľ             | 1/03/2020       | 2          | 3372       |          | 36.00               |            | 43000.16   |
| -                        | 12/01/2020                         | 9259                                                      | 290 20                   |                          |            | 17        | Details                                | Í             | /03/2020        | 3          | 365        | -        | 345.00              |            | 42715 16   |

C1.3.4 The left hand side screen shows the transactions that have been entered in FEMIS but not yet marked as presented. The right hand side shows the bank statement transactions which we will enter over the following steps.
Check that the opening balance matches the bank statement opening balance on the first day of the month for which you are preparing the reconciliation. If this doesn't match you should check that previous months have been prepared correctly.

| FEN                   | /IIS -                  |                                                  |                                                  |                                         |                                |             |                                    |              |                     |                       |               |                         |                     | 1          | Log Out  |
|-----------------------|-------------------------|--------------------------------------------------|--------------------------------------------------|-----------------------------------------|--------------------------------|-------------|------------------------------------|--------------|---------------------|-----------------------|---------------|-------------------------|---------------------|------------|----------|
| Schoo                 | l Staff                 | Classes/Stud                                     | ients eEx                                        | ams Rep                                 | orts >                         | Tea         | cher Subje                         | ects         | Teach               | er Acc                | ounts Res     | ources                  | Maps                | Help       | ) >      |
| Basic<br>Duke<br>Asse | Details<br>of Edinburgi | Finance In<br>h/Sporting Facil<br>Expenses (Voue | nfrastructure/F<br>lities Teache<br>chers) Incol | acilities<br>er Attendance<br>me Bank F | Supp Staff<br>Surve<br>Lec Upl | ys  <br>oad | /T Staff<br>School Ir<br>Bank Stmt | Doc<br>nclus | s Leave             | ₂ II<br>ASH<br>:p Sum | Library Food  | d and Car<br>al Inc Sur | nteen               |            |          |
| BANK                  | RECONCILIA              | TION PANEL                                       |                                                  |                                         |                                |             |                                    | I            |                     |                       |               |                         |                     |            |          |
| FEMIS                 | TRANSACTI               | OND                                              |                                                  |                                         |                                |             |                                    |              | BANK STA            | TEME                  | NT TRANSACT   | TIONS                   |                     |            |          |
| Accou                 | int:                    |                                                  |                                                  |                                         |                                |             |                                    | 1            | /ear:               | 20.                   | 20 🗸          | N                       | vionth:             | March      | n v      |
| All-                  | 2                       |                                                  |                                                  |                                         |                                |             |                                    | ~ (          | Cheque No           |                       |               |                         |                     |            |          |
| Displa                | v: 30 r                 | ows                                              | Type:                                            | [                                       | All                            |             | ~                                  | - I          | Display:            | 30                    | rows          |                         | vne:                |            |          |
| From                  | 01/01/2                 | 020                                              |                                                  | 1                                       | 31/12/2020                     | 1           |                                    |              |                     |                       |               |                         | JF                  |            |          |
| inom.                 | 01/01/2                 | .020                                             | ] 10.                                            |                                         | 51,12,2020                     |             |                                    |              |                     |                       |               |                         |                     |            |          |
| Amt Fr                | om:                     |                                                  | Amt Io:                                          |                                         | _                              |             |                                    |              |                     | -                     |               | 1                       |                     |            |          |
| Text:                 |                         |                                                  | Include Re                                       | econciled:                              |                                |             |                                    |              | Fext:               |                       |               |                         |                     | Refr       | esh      |
|                       |                         |                                                  | Include Ca                                       | ancelled:                               |                                |             |                                    | E            | Dpening<br>Balance: | 450                   | 00.00         | E                       | Closing<br>Balance: | 8134.2     | 22       |
| 12                    | 34                      |                                                  |                                                  |                                         |                                |             |                                    |              |                     |                       |               |                         | Closing E           | Balance is | Correct  |
| Inc/ E                | xp Date                 | Cheque Numb                                      | er Amount (\$)                                   | Presentation                            | Date                           | Rec         | 25 <u></u> 2                       |              | 12                  |                       |               |                         |                     |            |          |
| E                     | 7/01/2020               | 8250                                             | 48.37                                            |                                         |                                |             | Details                            |              | Presenta            | tion Da               | ate Cheque Nu | mber Wit                | hdrawals            | Deposits   | Balance  |
| E                     | 7/01/2020               | 8251                                             | 300.30                                           |                                         |                                | 10          | Details                            |              | 4/03/2020           | 0                     | 8368          |                         | 210.00              | -          | 44790.00 |
| F                     | 7/01/2020               | 8252                                             | 19.43                                            |                                         |                                | 10          | Details                            |              | 4/03/2020           | 0                     | 8376          |                         | 243.05              |            | 44546.95 |
| -                     | 12/01/2020              | 0252                                             | 110.00                                           |                                         |                                | 는           | Details                            |              | 5/03/2020           | 0                     | 8369          |                         | 327.00              |            | 44219.95 |
| 5<br>2                | 15/01/2020              | 0235                                             | 110.00                                           |                                         |                                | 븜           | Details                            |              | 6/03/2020           | 0                     | 8381          | 92                      | 50.80               |            | 44169.15 |
| E                     | 13/01/2020              | 8254                                             | 104.53                                           |                                         |                                | 14          | Details                            |              | 7/03/2020           |                       | 8386          | -                       | 318.46              |            | 43850.69 |
| E                     | 13/01/2020              | 8255                                             | 595,00                                           |                                         |                                |             | <u>Details</u>                     |              | 7/03/2020           | )<br>)                | 0271          | 92                      | 104.53              |            | 43740.10 |
| E                     | 13/01/2020              | 8256                                             | 1750.00                                          |                                         |                                |             | <u>Details</u>                     |              | 7/03/2020           | )                     | 8372          |                         | 56.00               |            | 43500.16 |
| E                     | 13/01/2020              | 8257                                             | 5950.00                                          |                                         |                                |             | Details                            |              | 7/03/2020           | )                     | 8377          |                         | 440.00              |            | 43060.16 |
| F                     | 13/01/2020              | 8258                                             | 389.20                                           |                                         |                                | 1           | Details                            |              | 7/03/2020           | 0                     | 8365          |                         | 345.00              |            | 42715.16 |

C1.3.5 Using the bank statement, you can enter the presentation date for the relevant transactions on the left hand side of the screen (both revenue and expenses). This is done by entering the date and ticking the box next to the date.

This will construct the school's monthly bank statement in FEMIS on the right hand side of the screen. Continue this process until all presentation dates have been entered for the month. Only the unpresented cheques at the end of the month will be remaining on the left side – you must check this carefully!

Note: If you find that some transactions on the bank statement are not listed as FEMIS transactions, then you will need to check if they have been entered in FEMIS. If they have not been entered do this first (via usual expenses or income process) and then continue with the reconciliation process.

| Log Ou   | L            |                    |                       |                          |                                  |                                         |               |                                     |                                                           |                                             |                                                          | <b>s</b> -                      | FEMI                        |
|----------|--------------|--------------------|-----------------------|--------------------------|----------------------------------|-----------------------------------------|---------------|-------------------------------------|-----------------------------------------------------------|---------------------------------------------|----------------------------------------------------------|---------------------------------|-----------------------------|
| >        | Help >       | s Maps             | Resources             | r Accounts               | Teache                           | cher Subject                            | Tea           | ports >                             | ams Repo                                                  | ents eEx                                    | Classes/Studer                                           | Staff                           | School                      |
|          |              | Canteen<br>Summary | Food and Annual Inc S | Library<br>iH<br>Summary | s Leave<br>ion WAS<br>Annual Exp | /T Staff D<br>School Incl<br>Bank Stmts | ys ]<br>oad I | Supp Staff<br>ce Survey<br>Rec Uple | Facilities S<br>er Attendance<br>me <mark>Bank R</mark> e | rastructure/F<br>ties Teache<br>ners) Incol | Finance Infra<br>n/Sporting Faciliti<br>Expenses (Vouche | Details<br>Edinburgh<br>egister | Basic<br>Duke of<br>Asset R |
|          |              |                    |                       |                          |                                  |                                         |               |                                     |                                                           |                                             | TION PANEL                                               | CONCILIA                        | BANK RI                     |
|          |              |                    | ANSACTIONS            | EMENT TRA                | ANK STAT                         |                                         |               |                                     |                                                           |                                             | ONS                                                      | ANSACTI                         | FEMIS TR                    |
| ~        | March        | Month:             |                       | 2020 🗸                   | ear:                             |                                         |               |                                     |                                                           |                                             |                                                          |                                 | Account:                    |
|          |              |                    |                       |                          | heque No:                        | ~                                       |               |                                     |                                                           |                                             |                                                          |                                 | All                         |
|          |              | Type:              | s                     | 30 rows                  | isplay:                          | ~                                       |               | All                                 | -                                                         | Type:                                       | ows                                                      | 30 ro                           | Display:                    |
|          |              | 55.5               |                       |                          |                                  |                                         | )             | 31/12/2020                          | 3                                                         | To:                                         | 020                                                      | 01/01/2                         | rom:                        |
|          |              |                    |                       |                          |                                  |                                         |               |                                     |                                                           | Amt To:                                     |                                                          | . —                             | mt From                     |
| ch       | Defreck      | 1                  |                       | 8                        | 0100                             |                                         |               |                                     | L.                                                        | Ante to.                                    |                                                          |                                 | ant rom                     |
| 2        | 8134.22      | Closing            |                       | 45000.00                 | ext:<br>)pening                  |                                         |               |                                     | ancelled:                                                 | Include R                                   |                                                          |                                 | iext:                       |
| Correct  | alance is Ci | Closing R          |                       |                          | alance:                          |                                         |               |                                     |                                                           |                                             |                                                          |                                 | 1001                        |
|          |              |                    |                       |                          | -                                |                                         |               |                                     |                                                           |                                             |                                                          |                                 | 1234                        |
| Deleger  |              | Allah dana tak     | Number 1              | Dete Char                |                                  |                                         | Kec           | n Date                              | Presentation                                              | Amount (\$)                                 | Cheque Number                                            | Date                            | Inc/ Exp                    |
| 44790 or | reposits Ba  | 210.00             | que Number \<br>8     | g260                     | 4/03/2020                        | Details                                 | 무는            |                                     |                                                           | 48.37                                       | 8230                                                     | /01/2020                        | -                           |
| 44546.95 | 44           | 243.05             | 6                     | 8376                     | 4/03/2020                        | Details                                 |               |                                     |                                                           | 300.30                                      | 8251                                                     | 7/01/2020                       | a                           |
| 44219.95 | 44           | 327.00             | 9                     | 8369                     | 5/03/2020                        | Details                                 |               |                                     |                                                           | 19.43                                       | 8252                                                     | 7/01/2020                       |                             |
| 44169.15 | 44           | 50.80              | 1                     | 8381                     | 6/03/2020                        | ▶ <u>etails</u>                         |               |                                     | 31/3/20                                                   | 110. 4                                      | 8253                                                     | 13/01/2020                      | E (                         |
| 43850.69 | 43           | 318.46             | 6                     | 8386                     | 7/03/2020                        | Details                                 |               |                                     |                                                           | 104.53                                      | 8254                                                     | 13/01/2020                      | E                           |
| 43746.16 | 43           | 104.53             | 0                     | 8370                     | 7/03/2020                        | Details                                 |               |                                     |                                                           | 595.00                                      | 8255                                                     | 13/01/2020                      | E                           |
| 43556.16 | 43           | 190.00             | 1                     | 8371                     | 7/03/2020                        | Details                                 | 10            |                                     |                                                           | 1750.00                                     | 8256                                                     | 13/01/2020                      | E                           |
| 43500.16 | 43           | 56.00              | 2                     | 8372                     | 7/03/2020                        | Details                                 | 1             |                                     |                                                           | 5950.00                                     | 8257                                                     | 13/01/2020                      | F                           |
| 43060.16 | 43           | 245.00             | 5                     | 83//                     | //03/2020                        | Details                                 | 는             |                                     |                                                           | 390.00                                      | 0257                                                     | 12/01/2020                      |                             |
| 4        | 4            | 345.00             | 5                     | 8365                     | 7, 23/2020                       | <u>Details</u>                          |               |                                     |                                                           | 389.20                                      | 8258                                                     | 13/01/2020                      | E                           |

C1.3.6 Once you have entered all presentation dates the transactions on the right side should match up to your bank statement. Check that the closing bank balance from the school bank statement (last day of the month) matches your closing balance on FEMIS. If so, select the closing balance is correct button and confirm this.

| FEM           | IS -                   |                                      |                          |                             |                          |             |                |      |                     |              |              |                     | L                                       | og Out  |
|---------------|------------------------|--------------------------------------|--------------------------|-----------------------------|--------------------------|-------------|----------------|------|---------------------|--------------|--------------|---------------------|-----------------------------------------|---------|
| School        | Staff                  | Classes/Studer                       | nts eEx                  | ams Rep                     | oorts >                  | Tea         | cher Subj      | ects | Teacher             | Accounts     | Resource     | s Maps              | Help >                                  |         |
| Basic<br>Duke | Details<br>of Edinburg | Finance Infra<br>n/Sporting Faciliti | astructure/F<br>es Teach | acilities ]<br>er Attendanc | Supp Staff<br>e 🛛 Survey | P.<br>/5    | /T Staff       | Doo  | s Leave<br>ion WAS  | Library<br>H | Food and     | Canteen             |                                         |         |
| Asset         | Register               | Expenses (Vouche                     | ers) Inco                | me Bank I                   | Rec Upl                  | oad I       | Bank Stmt      | 5    | Annual Exp          | Summary      | Annual Inc   | Summary             |                                         |         |
| FEMIS         | TRANSACTI              | ONS                                  |                          |                             |                          |             |                |      | BANK STAT           | MENT TRA     | NSACTIONS    |                     |                                         |         |
| Accour        | †•                     | ons                                  |                          |                             |                          |             |                |      | lear:               | 2020 ~       | NOACHOIL.    | Month:              | March                                   | ~       |
| All           | 385                    |                                      |                          |                             |                          |             | 3              | 7    | Theque No:          |              |              | ]                   |                                         |         |
| Display       | 30 10                  | DW/S                                 | Type:                    | I                           | 411                      |             | ~              | -    | Display             | 30 rows      |              | Tupo:               |                                         |         |
| Energy.       | 01/01/2                | 020                                  | Ter                      |                             | 21/12/2020               | 5           |                | ľ    | oispiay.            | 50 1000      |              | type.               |                                         |         |
| From:         | 01/01/2                | 020                                  | 10:                      |                             | 51/12/2020               | »           |                |      |                     |              |              |                     |                                         |         |
| Amt Fro       | m:                     |                                      | Amt To:                  |                             |                          |             |                |      |                     | ·            |              | 10                  | 100000000000000000000000000000000000000 |         |
| Text:         |                        |                                      | Include R                | econciled:                  |                          |             |                |      | Text:               |              |              |                     | Refresh                                 | 1       |
|               |                        |                                      | Include C                | ancelled:                   |                          |             |                | 6    | Opening<br>Balance: | 45000.00     | Contract (1) | Closing<br>Polonce: | 8134.22                                 |         |
| 123           | 4                      |                                      |                          |                             |                          |             | 1              |      | -                   |              |              | Closing             | Balance is Co                           | orrect  |
| Inc/ Ex       | Date                   | Cheque Number                        | Amount (\$)              | Presentation                | Date                     | Rec         |                |      | 12                  |              |              |                     |                                         |         |
| E             | 7/01/2020              | 8250                                 | 48.37                    |                             |                          |             | Details        |      | Presentatio         | n Date Cheq  | ue Number    | Withdrawals         | Deposits Ba                             | alance  |
| E             | 7/01/2020              | 8251                                 | 300.30                   |                             |                          |             | Details        |      | 4/03/2020           | 8368         |              | 210.00              | 44                                      | 790.00  |
| E             | 7/01/2020              | 8252                                 | 19.43                    |                             |                          |             | Details        |      | 4/03/2020           | 8376         |              | 243.05              | 44                                      | 1546.95 |
| -             | 12/01/2020             | 0252                                 | 110.00                   | 21/2/20                     |                          |             | Details        |      | 5/03/2020           | 8369         |              | 327.00              | 44                                      | 219.95  |
| с<br>2        | 15/01/2020             | 0235                                 | 110.00                   | 31/3/20                     |                          | 븜           | Details        |      | 6/03/2020           | 8381         |              | 50.80               | 44                                      | 169.15  |
| E             | 13/01/2020             | 8254                                 | 104.53                   |                             |                          | 1<br>L<br>L | Details        |      | 7/03/2020           | 8380         | ,<br>,       | 318,46              | 43                                      | 746 16  |
| E             | 13/01/2020             | 8255                                 | 595.00                   |                             |                          | Ш           | <u>Details</u> |      | 7/03/2020           | 9370         |              | 104.55              | 43                                      | 556 16  |
| E             | 13/01/2020             | 8256                                 | 1750.00                  |                             |                          |             | <b>Details</b> |      | 7/03/2020           | 8372         |              | 56.00               | 43                                      | 500.16  |
| E             | 13/01/2020             | 8257                                 | 5950.00                  |                             |                          |             | Details        |      | 7/03/2020           | 8377         |              | 440.00              | 43                                      | 8060.16 |
| E             | 13/01/2020             | 8258                                 | 389.20                   |                             |                          |             | Details        |      | 7/03/2020           | 8365         |              | 345.00              | 42                                      | 2715.16 |

Note: Please make sure this is correct as you can't go back on this step.

C1.3.7 Now you have marked the closing balance is correct, select the refresh button and you will be able to select the "Print Monthly Funds Reconciliation Report". Select this button and review the report. Check that all balances match your bank statement, that the unpresented cheque listing is correct and that there are no unaccounted funds. Once this is correct you should obtain the approvals for the report as per the School Management Handbook 2020.

| FEM                                  | IS -                                            |                                                                       |                                         |                                        |                                   |         |                                    |                             |                                           |                  | Log Ou             |
|--------------------------------------|-------------------------------------------------|-----------------------------------------------------------------------|-----------------------------------------|----------------------------------------|-----------------------------------|---------|------------------------------------|-----------------------------|-------------------------------------------|------------------|--------------------|
|                                      | Staff                                           | Classes/Studer                                                        | nts eEx                                 | ams Rep                                | oorts >                           | Tea     | acher Subje                        | ects Teacher                | Accounts Resour                           | ces Maps         | Help >             |
| Basic<br>Duke o<br>Asset I<br>BANK R | Details<br>f Edinburgl<br>Register<br>ECONCILIA | Finance Infr<br>I/Sporting Faciliti<br>Expenses (Vouche<br>TION PANEL | astructure/F<br>es Teache<br>ers) Incol | acilities<br>er Attendanc<br>me Bank I | Supp Staff<br>e Survey<br>Rec Upl | P<br>/s | /T Staff<br>School Ir<br>Bank Stmt | Docs Leave<br>Inclusion WAS | Library Food an<br>H<br>Summary Annual In | d Canteen        |                    |
| FEMIS T                              | RANSACTI                                        | ONS                                                                   |                                         |                                        |                                   |         |                                    | BANK STAT                   | EMENT TRANSACTION                         | NS .             |                    |
| Account                              |                                                 |                                                                       |                                         |                                        |                                   |         |                                    | Year:                       | 2020 ~                                    | Month:           | March 🗸            |
| All                                  |                                                 |                                                                       |                                         |                                        |                                   |         |                                    | Cheque No:                  |                                           | . 6              |                    |
| Display:                             | 30 ro                                           | ows                                                                   | Type:                                   |                                        | All                               |         | ~                                  | Display:                    | 30 rows                                   | Type:            |                    |
| from:                                | 01/01/2                                         | 020                                                                   | To                                      | 1                                      | 31/12/2020                        | 8       |                                    |                             |                                           | 21               |                    |
| Amt From                             |                                                 |                                                                       | Amt To:                                 |                                        |                                   |         |                                    |                             |                                           |                  |                    |
|                                      |                                                 |                                                                       | Anic IO.                                |                                        |                                   |         |                                    |                             | -                                         | 10               | Defeat             |
| lext:                                |                                                 |                                                                       | include Re                              | econciled:                             |                                   |         |                                    | Text:                       | 2                                         | Classics         | Refresh            |
|                                      |                                                 |                                                                       | Include Ca                              | ancelled:                              |                                   |         |                                    | Balance:                    | 45000.00                                  | Relence          | 8134.22            |
| 1234                                 | 1                                               |                                                                       |                                         |                                        |                                   |         |                                    |                             | Print Mo                                  | onthly Funds Rec | onciliation Report |
| Inc/ Exp                             | Date                                            | Cheque Number                                                         | Amount (\$)                             | Presentation                           | Date                              | Ree     |                                    |                             |                                           | Closing t        | alance is Correct  |
| E                                    | 7/01/2020                                       | 8250                                                                  | 48.37                                   |                                        |                                   |         | Details                            | 12                          |                                           |                  |                    |
| E                                    | 7/01/2020                                       | 8251                                                                  | 300,30                                  |                                        |                                   | 10      | Details                            | Presentatio                 | on Date Cheque Numbe                      | er Withdrawals   | Deposits Balance   |
| =                                    | 7/01/2020                                       | 8252                                                                  | 19.43                                   |                                        |                                   | 1       | Details                            | 4/03/2020                   | 8368                                      | 210.00           | 44790.00           |
| -                                    | 12/01/2020                                      | 0252                                                                  | 110.00                                  | 31/3/20                                |                                   |         | Details                            | 4/03/2020                   | 8376                                      | 243.05           | 44546.95           |
| 2                                    | 13/01/2020                                      | 0255                                                                  | 104.50                                  | 31/3/20                                |                                   |         | Details                            | 5/03/2020                   | 8369                                      | 327.00           | 44219.95           |
| -                                    | 13/01/2020                                      | 8234                                                                  | 104.53                                  |                                        |                                   |         | Details                            | 6/03/2020                   | 8381                                      | 210.46           | 44169,15           |
| E                                    | 13/01/2020                                      | 8255                                                                  | 595.00                                  |                                        |                                   |         | Details                            | 7/03/2020                   | 8370                                      | 104.53           | 43746.16           |
| E                                    | 13/01/2020                                      | 8256                                                                  | 1750.00                                 |                                        |                                   |         | Details                            | 7/03/2020                   | 8371                                      | 190.00           | 43556.16           |
| E                                    | 13/01/2020                                      | 8257                                                                  | 5950 <b>.</b> 00                        |                                        |                                   |         | Details                            | 7/03/2020                   | 8372                                      | 56.00            | 43500.16           |
| E                                    | 13/01/2020                                      | 8258                                                                  | 389.20                                  |                                        |                                   |         | Details                            | 7/03/2020                   | 8377                                      | 440.00           | 43060.16           |

C1.3.8 Now you have completed the monthly funds reconciliation process – well done! The new approach will automate the process including compliance reporting.

# C2. Generating the Grant Worksheet to determine amount of grant payable to the school

# C2.1 Background:

Payment of grants to schools are guided by the Policy on Financial Management Arrangements for Schools. <u>http://www.education.gov.fj/wp-content/uploads/2020/01/Financial-Management-Arrangements-for-Schools.pdf</u>

Article 10.1.1 to 10.1.5 of the Policy on Financial Management Arrangements for Schools defines the Grant Payment Conditions. These are as following:

- a. The School has a valid Grant Agreement with MEHA;
- b. The School's audited Annual Financial Report (AFR) and Bank Account Confirmation Letter has been submitted to MEHA by 31 March each year;
- c. Records of the School's Annual General Meeting (AGM) have been submitted to MEHA by 31 March each year;

- d. Class Audit completed in FEMIS by the School by week 5 of Term 1 and by week 4 of Term 2 and 3 respectively; and
- e. Expenditure made by the School up to the date of the proposed grant payment is recorded in FEMIS and bank reconciliation is up to date.

Articles 4.1 to 4.5 of the Policy on Financial Management Arrangements for Schools provide details on eligibility for the FEG and Articles 5.1 to 5.4 provide details on eligibility for the ECE Tuition Subsidy Grant.

The grant is calculated for all eligible students from audited school roll from the previous term. The school roll is audited when the class audit is completed in accordance with the FEMIS Training Manual and Policy. The grant is calculated based on the school roll at the date the FEMIS class audit is due to be completed. For term one, this is at the end of Week 5, and for terms two and three this is at the end of week 4.

The total paid for each type of tuition grant shall be determined by equitable formulae approved by the Permanent Secretary in consultation with the Honourable Minister. The amount paid per student depends on the number of students on the school roll. The formulae can be found at <a href="http://www.femis.gov.fj/docstorage/secure\_library/Finance/05e33a99-f509-4187-811f-ce271e59aa72">http://www.femis.gov.fj/docstorage/secure\_library/Finance/05e33a99-f509-4187-811f-ce271e59aa72</a> New%20Tuition%20Fee%20Education%20Grant%202020.pdf

The detailed calculation for each school can be seen on the Grant Worksheet. The Grant Worksheet indicates the total number of students on the school roll based on class audit for the previous term. The school roll is then broken down further into eligible students and non-eligible students.

The instructions for generating the Grant Worksheet are set out below

# C2.2 Before you start:

To determine the grant amount payable for any given term, the class audit must be completed in FEMIS for all classes and streams for the school for the previous term (refer to class audit instructions in the FEMIS user manual)

# **C2.3 Detailed instructions:**

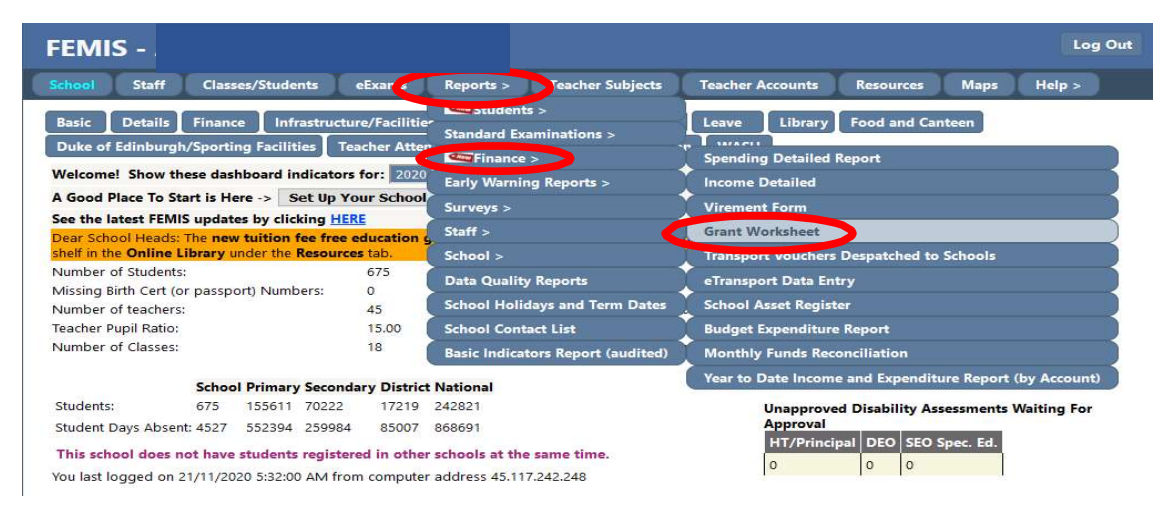

C2.3.1 On the main school screen in FEMIS select Reports>Finance>Grant Worksheet

C2.3.2 Select the year, district, school, school type and term that you want the grant information on. Enter the instalment payable percentage – this is 100% if you want to know the full grant payable for the term. Then select "Print" or "Get Spreadsheet".

| FEMIS -                                                                                                    |                                                      | Log Out               |
|----------------------------------------------------------------------------------------------------|------------------------------------------------------|-----------------------|
| School Staff Classes/Students eExams Reports                                                                                                    | > Teacher Subjects Teacher Accounts                  | Resources Maps Help > |
| Grant Worksheet - This report breaks down the grant calculation if<br>Print a report that shows how the grant calculation is applied to your so<br>The grant is not available for non citizens.<br>Year: 2020<br>District:All-<br>School:<br>School Type:All-<br>Term: 3<br>Inatallment Payable Percent: 40<br>Print Get Spreadsheet | for each student in a school.<br>school.<br>Raw Data |                       |

- C2.3.3 You can now download and review the report. Refer to the notes below for further explanation on this report.
- C2.3.4 Now you have completed the generating the Grant Worksheet well done!

# Note on Students Ineligible for receiving School Grants

The eligibility of students is based on the Policy on Financial Management Arrangements for Schools. The categories shown for non-eligible students in the Grant Worksheet are as follows:

- a. Non-Citizens/Non-residents;
- b. Outside the permitted age-range;
- c. Two schools at the same time; and
- d. Non-eligible students appearing more than once.

Each of the categories is explained further below.

<u>Non-Citizens/Non-residents</u> - As per the Policy on Financial Management Arrangements for Schools only Fijian Students are eligible to receive the FEG or ECE Tuition Subsidy Grant. Students that do not hold Fijian Citizenship are included in this category.

<u>Outside the permitted age-range</u> - Registered ECE Centres receive a Tuition Subsidy Grant for each 5year-old child as per the date ranges specified in the Preschool and Year 1 Enrolment Policy. The child must be turning five years old on before 30<sup>th</sup> of June of that school year (ie. within the preceding 12 months). Any student on the class audit that does not fall within the approved date rates is included as "outside the permitted age-range". This is based on the date of births entered in FEMIS on the school rolls. <u>*Two schools at one time*</u> - This includes students that have been recorded in more than one class audit. This could be for the following reasons:

- a. A student is listed on the school roll at more than one school; or
- b. A student has been recorded in two streams at the same school.

Students that are recorded more than once on FEMIS are not counted in eligible students until the issue has been resolved.

<u>Non-eligible students appearing more than once</u> - This means a student has met more than one condition for being non-eligible for a grant. For example, the student is not a citizen and they have been recorded in two schools at one time.

A school can verify which students have been entered more than once on a school roll by generating a Data Quality Report for "Students entered twice in different schools". This report lists all students have been entered more than once, and it will indicate whether the student is entered in two streams in the same school or if the student is entered twice in different schools.

# C3. Generating the Budget Expenditure Report

# C3.1 Background:

All schools are required to prepare a monthly Budget Expenditure Report in accordance with the School Management Handbook 2020. This process helps ensure that all stakeholders are aware of the remaining budget available for the school on each allocation.

The detailed steps for schools to complete this process are set out below.

# C3.2 Before you start:

The following documents/information are required before generating this report:

• The monthly funds reconciliation must be completed before generating the Budget Expenditure Report. This is important as this process ensures that all transactions have been posted into FEMIS before the report is generated.

# C3.3 Detailed instructions:

C3.3.1 On the main school screen in FEMIS select Reports>Finance>Budget Expenditure Report

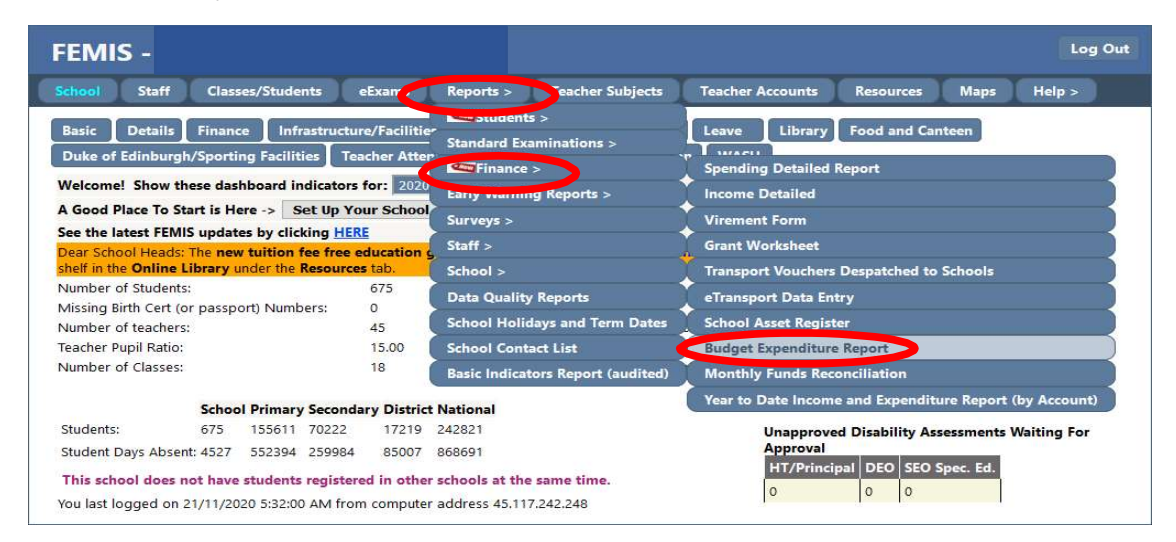

C3.3.2 Check the school is correct. Enter the date for which you want to generate the report. Generally, this is the last day of the month. Then select "Print" or "Get Spreadsheet".

Note: It is important that the Monthly Funds Reconciliation (bank reconciliation) is completed up to the same date as this ensures FEMIS is up to date and accurate before generating the budget report.

| FEMIS -                                                                                                    | Log Out                                |
|----------------------------------------------------------------------------------------------------|----------------------------------------|
| School Staff Classes/Students eExams Reports > Teacher Subjects                                                                                                    | Teacher Accounts Resources Maps Help > |
| Budget Expenditure Report         This report lists the budget allocation for a school.         District:       All         School Type:       All         School:         Up to Date:       07/12/2020         Print       Get Spreadsheet |                                        |
| C2.2.2 You can now download and roviow the report                                                                                                    | Vou should obtain the approvals for    |

C3.3.3 You can now download and review the report. You should obtain the approvals for the report as per the School Management Handbook 2020.

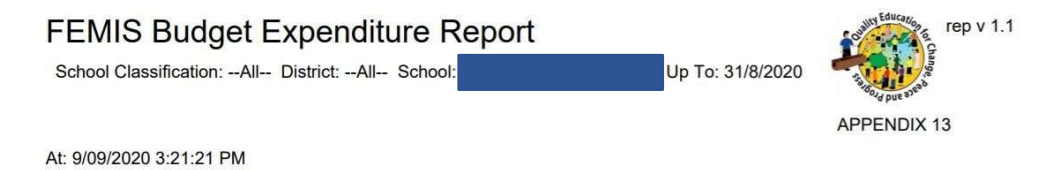

| Funding Category                              | Original<br>Allocation \$ | Virements \$ | Adjusted<br>Allocation \$ | Expenditure \$ | Balance \$         | Executio<br>nRate % |
|-----------------------------------------------|---------------------------|--------------|---------------------------|----------------|--------------------|---------------------|
| Administration and Office Operations          | \$560,502.14              |              | \$560,502.14              | \$23,198.69    | \$537303.45        | 4%                  |
| Building and Compound Maintenance             | \$373,668.09              |              | \$373,668.09              | \$15,375.36    | \$358292.73        | 4%                  |
| Capital Works                                 | \$0.00                    |              | \$0.00                    | \$0.00         | \$0.00             | 0%                  |
| IT, Computers and TEST materials              | \$280,251.07              |              | \$280,251.07              | \$29,855.83    | \$250395.24        | 11%                 |
| Library Books and Text Books                  | \$186,834.05              |              | \$186,834.05              | \$9,994.35     | \$176839.70        | 5%                  |
| Phys Ed, Arts, Music and Science<br>Equipment | \$186,834.05              |              | \$186,834.05              | \$16,351.99    | \$170482.06        | 9%                  |
| Teaching and Learning Materials               | \$280,251.07              |              | \$280,251.07              | \$4,691.14     | \$275559.93        | 2%                  |
| Totals                                        | \$1,868,340.46            |              | \$1,868,340.4<br>6        | \$99,467.36    | \$1,768,873.1<br>1 |                     |
| Prepared By:                                  | A                         | pproved By:  |                           | Verifi         | ied By:            |                     |
|                                               |                           |              |                           |                |                    |                     |

School Bursar

School Head

School Manager

# C3.3.4 Now you have completed the generating the budget expenditure report – well done!

# C4. Generating the Year to Date Income and Expenditure Report (by Account) **C4.1 Background:**

Schools may wish to see the total transactions posted to each income or expenditure account for the year to date. This will assist in managing the school budget and ensuring adherence to the percentages prescribed for each allocation category.

# C4.2 Before you start:

The following documents/information are required before generating this report:

• The monthly funds reconciliation must be completed before generating the Income or Spending Detailed Reports This is important as this process ensures that all transactions have been posted into FEMIS before the report is generated.

# C4.3 Detailed instructions:

C4.3.1 On the main school screen in FEMIS select Reports>Finance>Year to Date Income and Expenditure Report (by Account)

| FEMIS -                                                                                                    |                                                                                                    |                                                                                                   |                                                                                                    |                                                                                                    | Log Out                                                                                                    |
|----------------------------------------------------------------------------------------------------|----------------------------------------------------------------------------------------------------|---------------------------------------------------------------------------------------------------|----------------------------------------------------------------------------------------------------|----------------------------------------------------------------------------------------------------|----------------------------------------------------------------------------------------------------|
| School Staff Cla                                                                                                    | sses/Stude                                                                                                    | ents                                                                                              | eExams                                                                                                    | Reports > Teacher Subjects                                                                                                    | Teacher Accounts Resources Maps Help >                                                                                                    |
| Basic Details Fina<br>Duke of Edinburgh/Spor<br>Welcome! Show these d<br>A Good Place To Start is<br>See the latest FEMIS upd<br>Dear School Heads: The n<br>shelf in the Online Library<br>Number of Students:<br>Missing Birth Cert (or pass<br>Number of teachers:<br>Teacher Pupil Ratio:<br>Number of Classes: | nce Inf<br>ting Facilit<br>Ishboard in<br>Here -> <u>S</u><br>attes by clic<br>ew tuition<br>under the<br>port) Num | rastructu<br>ties Te<br>ndicators<br>Set Up Ye<br>king <u>HE</u><br>fee free<br>Resource<br>bers: | acher Atter<br>acher Atter<br>for: 2020<br>our School<br>Re<br>education g<br>es tab.<br>675<br>0<br>45<br>15.00<br>18 | Students ><br>Standard Examinations ><br>Finance ><br>Early Warning Reports ><br>Surveys ><br>Staff ><br>School ><br>Data Quality Reports<br>School Holidays and Term Dates<br>School Contact List<br>Basic Indicators Report (audited) | Leave Library Food and Canteen Spending Detailed Report Income Detailed Virement Form Grant Worksheet Transport Vouchers Despatched to Schools eTransport Data Entry School Asset Register Budget Expenditure Report Monthly Eurode Beconciliation |
| Students: 675<br>Student Days Absent: 452<br>This school does not har<br>You last logged on 21/11/                                                                                                    | ool Primary<br>155611<br>552394<br>re students<br>2020 5:32:0                                                       | y Second<br>70222<br>259984<br>s register<br>0 AM fro                                             | ary District<br>17219<br>85007<br>red in other<br>m computer                                                           | t National<br>242821<br>868691<br>r schools at the same time.<br>r address 45.117.242.248                                                                                                    | Vear to Date Income and Expenditure Report (by Account)           Unapproved Disability Assessments Waiting For Approval           HT/Principal         DEO           0         0                                                                  |

C4.3.2 Check the school is correct. Enter the date for which you want to generate the report. Generally, this is the last day of the month. Then select "Print" or "Get Spreadsheet".

Note: It is important that the Monthly Funds Reconciliation (bank reconciliation) is completed up to the same date as this ensures FEMIS is up to date and accurate before generating the budget report.

| FEMIS -                                                                                                    |                                                                                                    |                                                                           |                                               |                  |           |      | Log Out |
|----------------------------------------------------------------------------------------------------|----------------------------------------------------------------------------------------------------|---------------------------------------------------------------------------|-----------------------------------------------|------------------|-----------|------|---------|
| School Staff                                                                                                    | Classes/Students                                                                                                    | eExams Repo                                                               | ts > Teacher Subjects                         | Teacher Accounts | Resources | Maps | Help >  |
| Year to Date Income<br>This report shows the<br>District:All-<br>School Type:All-<br>School:<br>Up to Date: 131/05/2<br>Aggregate By: Scho<br>Prin | e total transactions pos<br>- · · Chang<br>- · · Chang<br>- · · Chang<br>- · · Chang<br>- · · Chang<br>- · · Chang<br>- · · Chang<br>- · · Chang<br>- · · Chang<br>- · · · Chang<br>- · · · Chang<br>- · · · · Chang<br>- · · · · · · · · · · · · · · · · · · · | oort (by Account)<br>ted against each accco<br>ging District will refresh | int for the year to date.<br>the School list. |                  |           |      |         |

| FEMIS Year to E<br>(by Account)<br>School Classification:All<br>May-31' Summary By: School | District:All- School:             | Pro Date: '2020-           |
|--------------------------------------------------------------------------------------------|-----------------------------------|----------------------------|
| At: 27/11/2020 11:03:27 AM                                                                 |                                   |                            |
|                                                                                            |                                   |                            |
| Account no                                                                                 | Account Description               | Income/ Expenditure<br>YTD |
| Ba-Tavua                                                                                   |                                   |                            |
| 9027                                                                                       |                                   |                            |
|                                                                                            |                                   |                            |
| Administration and Office O                                                                | perations                         |                            |
| 1002                                                                                       | Accounting/Audit Fees             | \$2,000.00                 |
| 1008                                                                                       | FNPF - Admin and Office           | \$1,199.18                 |
| 1009                                                                                       | Internet                          | \$313.59                   |
| 1012                                                                                       | Security                          | \$4,215.33                 |
| 1013                                                                                       | Telephone/ Fax                    | \$173.61                   |
| 1015                                                                                       | Wages/Salaries - Admin and Office | \$5,493.52                 |
| 1017                                                                                       | Other Admin and Office Expenses   | \$4,596.84                 |
| 1019                                                                                       | Ink Toners                        | \$650.00                   |
| 1021                                                                                       | Electricity                       | \$3,950.32                 |
| 1022                                                                                       | Water Rates                       | \$468.00                   |
| 1024                                                                                       | School Events                     | \$1,148.30                 |
| 1024                                                                                       |                                   |                            |

# C4.3.4 Now you have completed the generating the Year to Date Income and Expenditure Report – well done!

# C5. Generating the Detailed Income/Spending Reports

# C5.1 Background:

Schools stakeholders may wish to generate detailed income or spending reports to verify individual transactions for specific allocations or accounts.

The detailed steps for schools to complete this process are set out below.

*Note:* The explanation below is for the Spending Detailed Report - the same process applies for the Income Detailed Report.

## C5.2 Before you start:

The following documents/information are required before generating this report:

• The monthly funds reconciliation must be completed before generating the Income or Spending Detailed Reports This is important as this process ensures that all transactions have been posted into FEMIS before the report is generated.

# **C5.3 Detailed instructions:**

C5.3.1 On the main school screen in FEMIS select Reports>Finance>Spending Detailed Report

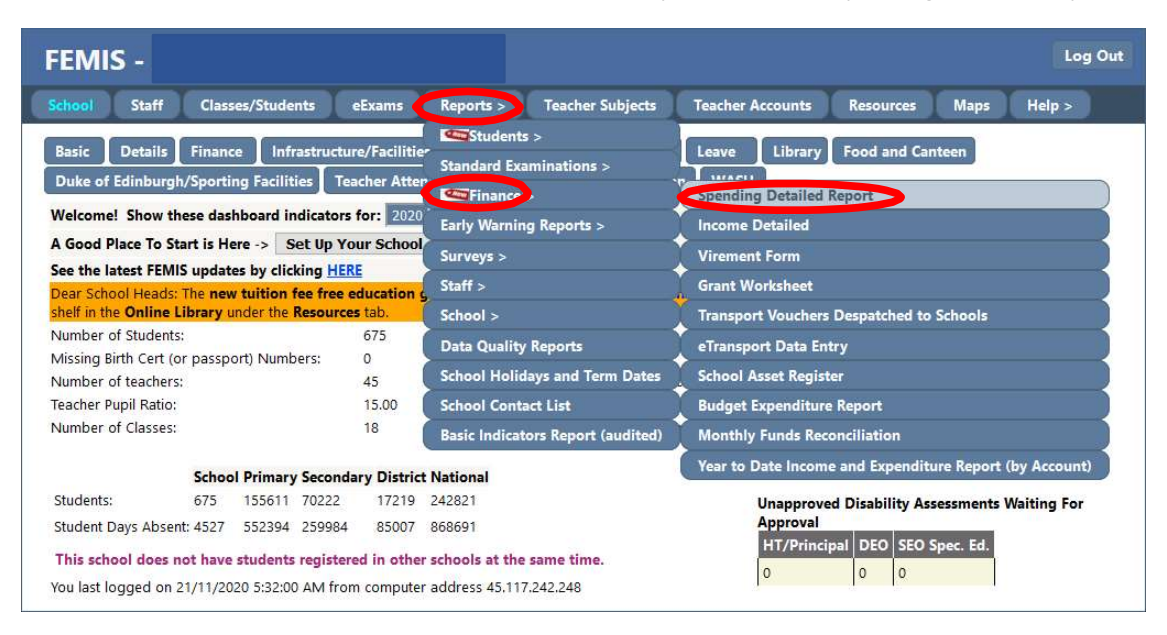

C5.3.2 Check the school is correct. Enter the "from" and "to" date for which you want to generate the report. Then select "Get PDF" or "Get Excel".

Note: It is important that the Monthly Funds Reconciliation (bank reconciliation) is completed up to the same date as this ensures FEMIS is up to date and accurate before generating the detailed report.

| FEMIS -                                                               |                                                                                                    |                                                                                                    |                                        |                                                                                                    |                                                                                       |          | Log Out |
|-----------------------------------------------------------------------|----------------------------------------------------------------------------------------------------|----------------------------------------------------------------------------------------------------|----------------------------------------|----------------------------------------------------------------------------------------------------|---------------------------------------------------------------------------------------|----------|---------|
| School Staff                                                          | Classes/Students                                                                                                    | eExams Reports >                                                                                                    | Teacher Subjects                       | Teacher Accou                                                                                                    | nts Resource                                                                          | s Maps I | Help >  |
| Expense Detailed<br>This report provide                               | Report<br>es a detailed breakdown o                                                                                                    | f spending per school.                                                                                                    |                                        |                                                                                                    |                                                                                       |          |         |
| District:<br>School Type:<br>School:<br>From:<br>To:<br>Payment Type: | All ~ Ch<br>All ~ Ch<br>01/01/2020<br>31/12/2020<br>~                                                                                                    | anging district will refresh t                                                                                                    | the school list.                       |                                                                                                    |                                                                                       |          |         |
| CoA Effective Date:<br>Account:                                       | 07/12/2020<br>All<br>Administration and Office<br>Administration and Office<br>Administration and Office<br>Administration and Office<br>Administration and Office | Operations - Accounting/A<br>Operations - Bank Charges<br>Operations - Conferences<br>Operations - Electricity<br>Operations - Entertainmeni<br>Operations - Equipment Re | udit Fees<br>18. Refreshments<br>Intal | Hold<br>the </td <td>down<br/>CTRL&gt; key while<br/>ng to select<br/>than one school ii<br/>al schools are liste</td> <td>f<br/>d.</td> <td></td> | down<br>CTRL> key while<br>ng to select<br>than one school ii<br>al schools are liste | f<br>d.  |         |
| Summary Report:                                                       |                                                                                                    |                                                                                                    |                                        |                                                                                                    |                                                                                       |          |         |
| Get PDF                                                               | Get Excel                                                                                                    |                                                                                                    |                                        | Raw                                                                                                    | Data                                                                                  |          |         |

C5.3.3 You can now download and review the report. Now you have generating the detailed report– well done!

| FEMIS Spe                  | ending D     | etailed F        | Report                    |                 | Cushin Education of                 |
|----------------------------|--------------|------------------|---------------------------|-----------------|-------------------------------------|
| For School: calculation de | tails)       | 1000 - 100 - 18  | (see Grant Worksheet Repo | rt for grant    | Ta doud pue ased                    |
| For: 01/01/2020            | 0 to 31/10/2 | 020              |                           |                 |                                     |
| Payment<br>Voucher ID      | PV Date      | Cheque<br>Number | Payee                     | Payment<br>Type | Payment<br>Voucher Detail<br>Amount |
| Administration             | and Office ( | Operations       |                           |                 |                                     |
| Accounting/Auc             | dit Fees     |                  |                           |                 |                                     |
| 890246                     | 18/02/20     | 8343             | Nandha& Co                | bank payment    | \$2000.00                           |
|                            |              |                  | Total Accounting/Audit Fe | es              | \$2000.00                           |
| Electricity                |              |                  |                           |                 |                                     |
| 871197                     | 20/01/20     | 8269             | energy Fiji Limited       | bank payment    | \$446.95                            |
| 871202                     | 20/01/20     | 8270             | energy Fiji Limited       | bank payment    | \$193.34                            |
| 871231                     | 20/01/20     | 8273             | Vision Marketing          | bank payment    | \$517.50                            |
| 890236                     | 18/02/20     | 8341             | energy Fiji Limited       | bank payment    | \$565.57                            |
| 890239                     | 18/02/20     | 8342             | EFL                       | bank payment    | \$246.09                            |
| 907467                     | 17/03/20     | 8405             | energy Fiji Limited       | bank payment    | \$661.97                            |
| 907471                     | 17/03/20     | 8406             | energy Fiji Limited       | bank payment    | \$317.33                            |

# C6. Generating the Asset Register from FEMIS

# C6.1 Background:

All assets purchased by schools with a **value in excess of \$500** must be recorded in the school Asset Register on FEMIS in accordance with the School Management Handbook 2020. This process helps ensure that assets are recorded properly for audit purposes and should ensure better accountability and management of the assets.

Printing the Asset Register on a regular basis and providing this to the School Management Committee and other key stakeholders will ensure that everyone is aware of the school assets

The detailed steps for schools to complete this process are set out below.

# C6.2 Before you start:

The following documents/information are required before entering in the opening balance.

• All assets purchased to date should be added to the Asset Register.

# **C6.3 Detailed instructions:**

C6.3.1 On the main school screen in FEMIS select Reports>Finance>School Asset Register

| FEMIS -                                                                                                    |                                                                               | Log Out                                                                                                    |  |  |
|----------------------------------------------------------------------------------------------------|-------------------------------------------------------------------------------|----------------------------------------------------------------------------------------------------|--|--|
| School Staff Classes/Students eExams                                                                                                    | Reports > Teacher Subjects                                                    | Teacher Accounts Resources Maps Help >                                                                                                    |  |  |
| Basic         Details         Finance         Infrastructure/Facilitie           Duke of Edinburgh/Sporting Facilities         Teacher Atta           Welcome!         Show these dashboard indicators for:         202           A Good Place To Start is Here ->         Set Up Your School         See the latest FEMIS updates by clicking HERE           Dear School Heads: The new tuition fee free education shelf in the Online Library under the Resources tab.         675           Number of Students:         675           Missing Birth Cert (or passport) Numbers:         0 | Staff > School > Data Quality Reports                                         | Leave Library Food and Canteen Uncome Detailed Report Income Detailed Virement Form Grant Worksheet Transport Vouchers Despatched to Schools eTransport Data Entry |  |  |
| Number of teachers: 45                                                                                                    | School Holidays and Term Date                                                 | School Asset Register                                                                                                    |  |  |
| Teacher Pupil Ratio: 15.00                                                                                                    | School Contact List                                                           | Budget Expenditure Report                                                                                                    |  |  |
| Number of Classes: 18                                                                                                    | Basic Indicators Report (audited)                                             | Monthly Funds Reconciliation                                                                                                    |  |  |
| School Primary Secondary Distri                                                                                                    | ct National                                                                   | Year to Date Income and Expenditure Report (by Account)                                                                                                    |  |  |
| Students:         675         155611         70222         17219           Student Days Absent:         4527         552394         259984         85007           This school does not have students registered in oth         You last loaged on 21/11/2020         5:32:00 AM from compute                                                                                                    | 242821<br>868691<br>ar schools at the same time.<br>er address 45.117.242.248 | Unapproved Disability Assessments Waiting For<br>Approval<br>HT/Principal DEO SEO Spec. Ed.<br>0 0 0                                                               |  |  |

# C6.3.2 Check the school is correct. Then select "Print" or "Get Spreadsheet".

| FE   | MIS      | 3 -         |                             |                    |                |                  |                  |           |      | Log    | Out |
|------|----------|-------------|-----------------------------|--------------------|----------------|------------------|------------------|-----------|------|--------|-----|
| Sch  | ool      | Staff       | Classes/Students            | eExams             | Reports >      | Teacher Subjects | Teacher Accounts | Resources | Maps | Help > |     |
| Sch  | ool Ass  | et Registe  | r                           |                    |                |                  |                  |           |      |        |     |
| This | report   | lists schoo | ols assets at a school.     |                    |                |                  |                  |           |      |        |     |
| Dist | rict:    | All         | <ul> <li>Changin</li> </ul> | g District will re | efresh the Sch | ool list.        |                  |           |      |        |     |
| Sch  | ool Typ  | e:All       | ~                           |                    |                |                  |                  |           |      |        |     |
| Sch  | ool:     |             |                             |                    |                |                  |                  |           |      |        |     |
| Ass  | et Statu | s: -All     | ~                           |                    |                |                  |                  |           |      |        |     |
|      | (        | Print       | Get Spreadsheet             | Get CSV            | File           |                  |                  |           |      |        |     |
|      |          |             |                             |                    |                |                  |                  |           |      |        |     |
|      |          |             |                             |                    |                |                  |                  |           |      |        |     |
|      |          |             |                             |                    |                |                  |                  |           |      |        |     |
|      |          |             |                             |                    |                |                  |                  |           |      |        |     |
|      |          |             |                             |                    |                |                  |                  |           |      |        |     |
|      |          |             |                             |                    |                |                  |                  |           |      |        |     |
|      |          |             |                             |                    |                |                  |                  |           |      |        |     |
|      |          |             |                             |                    |                |                  |                  |           |      |        |     |
|      |          |             |                             |                    |                |                  |                  |           |      |        |     |

C6.3.3 You can now download and review the report.

| FEMIS School Asset Register<br>School Classification:All District:All School: |            |      |      |          |            |                |        |       |  |
|-------------------------------------------------------------------------------|------------|------|------|----------|------------|----------------|--------|-------|--|
| At: 9/09/2020                                                                 | 4:14:04 PM |      |      |          |            |                |        |       |  |
| Classification                                                                | District   | Code | Name | Asset ID | Asset Type | Assets Desc    | Make   | Model |  |
| Secondary                                                                     | Ba-Tavua   | 9027 |      | 12347    | Equipment  | desc           | 2/2/20 | model |  |
| Secondary                                                                     | Ba-Tavua   | 9027 | - L  | 12349    | Vehicles   | School vehicle | Toyota | Rav 4 |  |
|                                                                               |            |      |      |          |            |                |        |       |  |

C6.3.4 Now you have generated the Asset Register Report – well done!